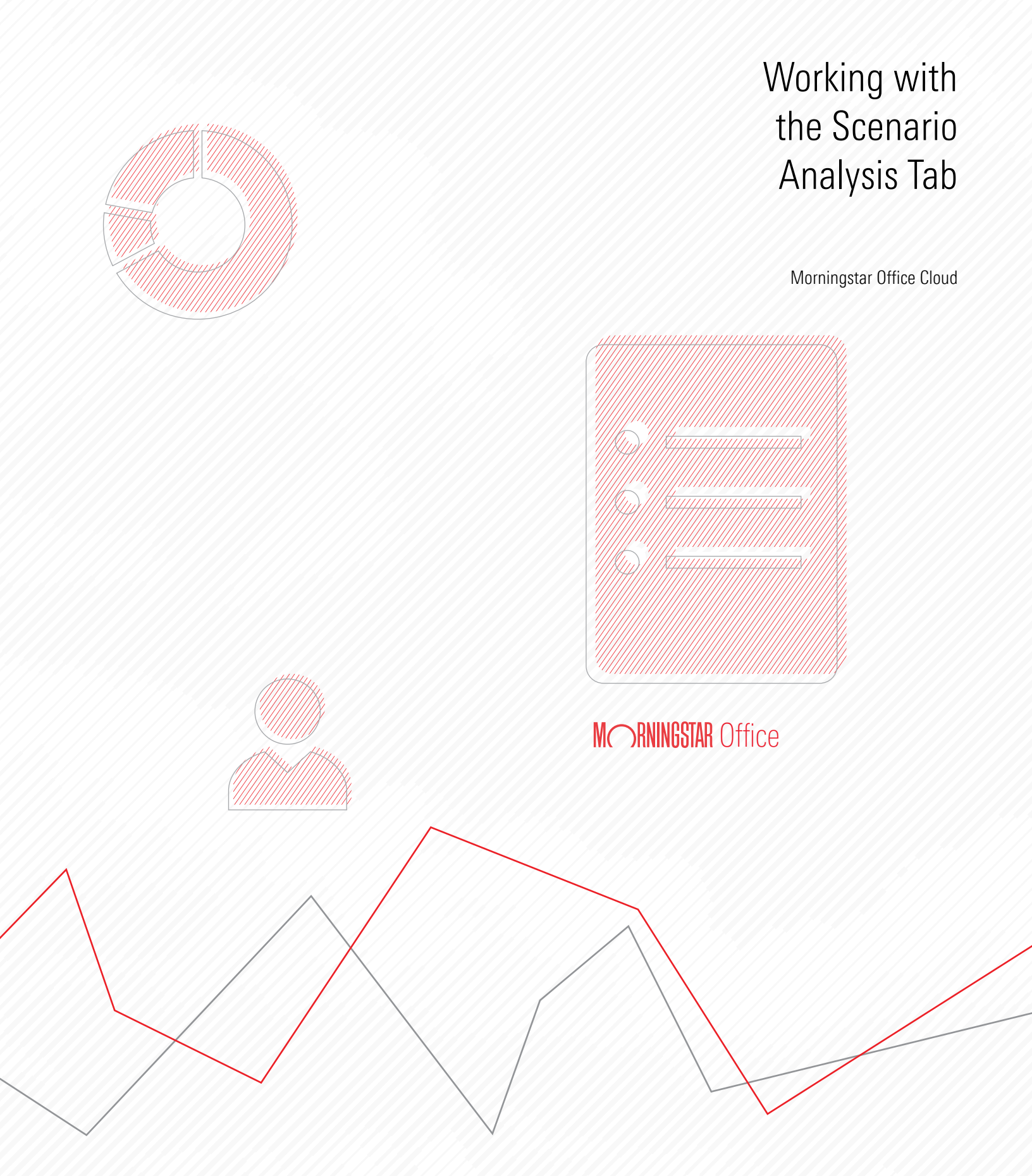

Copyright © 2019 Morningstar, Inc. All rights reserved.

The information contained herein: (1) is proprietary to Morningstar and/or its content providers; (2) may not be copied or distributed; (3) is not warranted to be accurate, complete or timely; and (4) does not constitute advice of any kind. Neither Morningstar nor its content providers are responsible for any damages or losses arising from any use of this information. Any statements that are nonfactual in nature constitute opinions only, are subject to change without notice, and may not be consistent across Morningstar. Past performance is no guarantee of future results.

# Contents

|          | Overview                                                                                                    | . 4                                          |
|----------|----------------------------------------------------------------------------------------------------|----------------------------------------------|
| Underst  | anding Morningstar Risk Model                                                                                                    | 5                                            |
|          | Overview                                                                                                    | . 5                                          |
|          | What is a Risk Model?                                                                                                    | . 5                                          |
| Underst  | anding the Scenario Analysis Tab                                                                                                    | 7                                            |
|          | Overview                                                                                                    | . 7<br>. 7                                   |
| Using So | cenario Analysis with Investments                                                                                                    | 12                                           |
|          | Exercise 1:Screen for large-cap equity fundsExercise 2:Display just one scenario at a timeExercise 3:Apply a benchmark to the Scenario Trends chartExercise 4:Add a fund for comparisonExercise 5:Convert the chart to a tableExercise 6:Find the drawdown for a fund during a scenarioExercise 7:Find the day the maximum drawdown would be reached in a scenarioExercise 8:View scenarios from more than one group at a time | 12<br>16<br>18<br>19<br>20<br>21<br>26<br>27 |
| Using So | cenario Analysis with Client Accounts and Model Portfolios                                                                                                    | 29                                           |
|          | Overview       Exercise 9: Create a conservative model         Exercise 10: Display one scenario for the Roop family.       Exercise 11: Add the Conservative Model to the Scenario Trends chart.         Exercise 12: Add an index using the comparison feature       How do I analyze the underlying holdings within accounts and models?                                                                                    | 29<br>29<br>31<br>33<br>34<br>35             |

# Working with the Scenario Analysis Tab

The Scenario Analysis tab shows how one or more funds would perform if conditions from a past market or macroeconomic event were to recur. Scenarios are calculated using Morningstar Risk Models. **Overview** 

This tab is available in the following product areas:

- Investment research
- ► Clients & Accounts
- ► Prospects
- ► Models

This manual covers the following topics:

- Understanding Morningstar Risk Model (page 5)
- Understanding the Scenario Analysis Tab (page 7)
- Using Scenario Analysis with Investments (page 12)
- ► Using Scenario Analysis with Client Accounts and Model Portfolios (page 29)

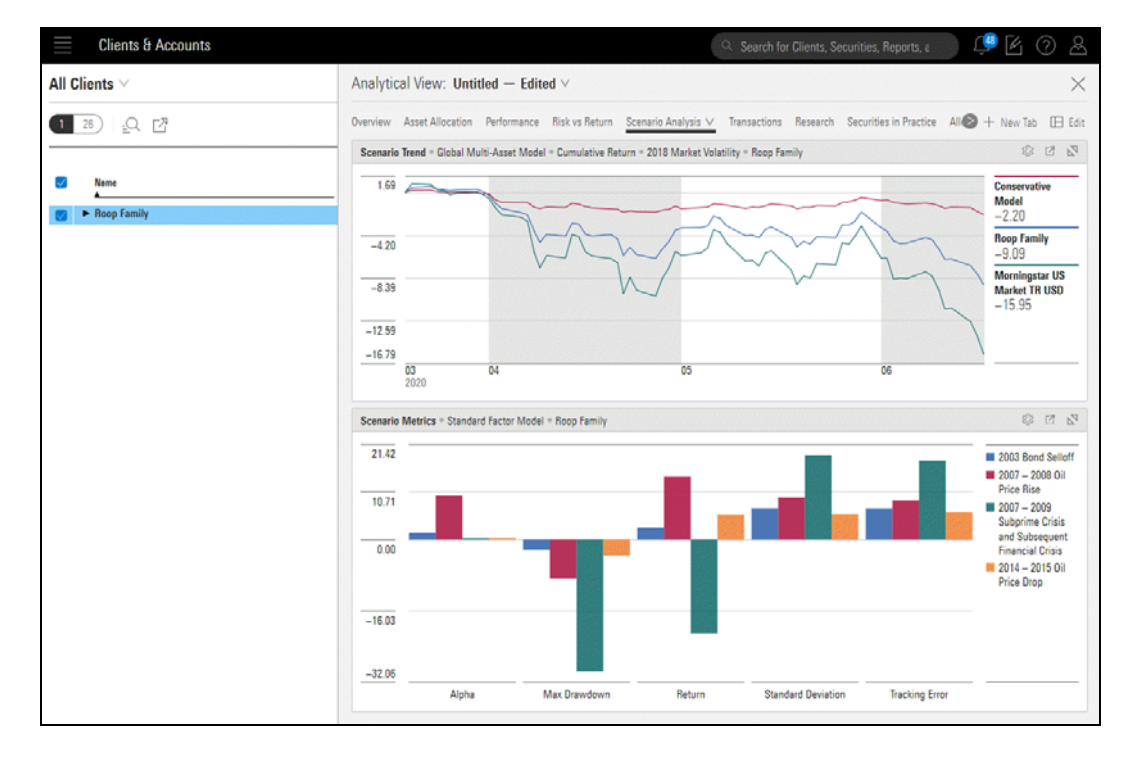

## Understanding Morningstar Risk Model

| The Scenario Analysis tool offers access to the Standard Factor Risk Model and the Global Multi-Asset Risk Model. You can see graphical representations of risk factor exposure or view this information in a chart. | Overview              |
|----------------------------------------------------------------------------------------------------|-----------------------|
| A risk model is a forecast of the joint distribution of returns for a set of assets. Using the Morningstar Risk Models, you can do the following:                                                                    | What is a Risk Model? |
| <ul> <li>Make more informed account construction decisions, and</li> <li>Understand future return behavior.</li> <li>Understand the impact of adding or subtracting a particular security.</li> </ul>                |                       |
| Select an appropriate Risk Model to power the Scenario Analysis charts. The table                                                                                                    |                       |

below describes what each Risk Model is comprised of.

| This Risk Model    | Provides this information                                                                                                    |
|--------------------|----------------------------------------------------------------------------------------------------|
| Standard Factor    | <ul> <li>The Standard Factor risk model features seven investment factors generally accepted in the financial industry as important drivers of return and risk. It excludes factors proprietary to Morningstar. The following factors are included are:</li> <li>Style</li> <li>Yield</li> <li>Momentum</li> <li>Quality</li> <li>Volatility</li> <li>Liquidity, and</li> <li>Size.</li> <li>Note: Click here to read the methodology paper on the Standard Factor risk model.</li> </ul>                                                                                                |
| Global Multi-Asset | The Global Multi-Asset Risk Model includes the 36 risk factors from the Global Equity Risk Model, as well as 12 yield curve factors. To qualify for analysis with the Global Multi-Asset Risk Model, a fund or portfolio must meet the following requirements:                                                                                                    |
|                    | <ul> <li>Cannot be a fund-of-funds</li> <li>Must have a portfolio report date within the last six months</li> <li>Market capitalization &gt; USD 1 million</li> <li>Liquidity &gt; USD 10,000</li> <li>Region-size rank ≤ 500</li> <li>Sector-size rank ≤ 250</li> <li>Sector-region-size rank ≤ 50</li> <li>Sector-country-size rank ≤ 10, and</li> <li>United States-size rank ≤ 2,000.</li> </ul>                                                                                                    |
|                    | Note: ADRs are not eligible.                                                                                                    |
|                    | <ul> <li>At this time, the following investments are covered by the Multi-Asset Risk Model:</li> <li>noncallable corporate, and</li> <li>muni bonds denominated in four major currencies (USD, EUR, GBP, CHF).</li> <li>Note that the following bond types are excluded from coverage:</li> <li>those denominated in currencies other than USD, EUR, GBP, and CHF</li> <li>callable bonds</li> <li>mortgage-backed securities, and</li> <li>interest derivatives.</li> <li> The Note: Click here to read the methodology paper on Morningstar Global Multi-Asset Risk Model. </li> </ul> |

### **Understanding the Scenario Analysis Tab**

The Scenario Analysis tab shows how funds or portfolios would perform if conditions from a past market or macroeconomic event were to recur. For example, in mid-2011, the U.S. Congress and the President faced off in a showdown over whether to increase the debt ceiling to continue borrowing to fund the government. The issue was resolved four months later, but the intervening dispute took a toll on equity and fixed income investments alike.

What would happen if the same risk premia were applied to a portfolio today, given its exposure to the 36 factors in the Morningstar Global Risk Model?

This tab also contains scenarios that include Macro-Financial or Market-Driven shocks to funds and portfolios.

| Scenario Group  | Definition                                                                                                    |
|-----------------|----------------------------------------------------------------------------------------------------|
| Pre-defined     | Morningstar's pre-defined scenario use a fund's<br>exposure to the 36 factors in the Morningstar Global<br>Risk Model. In concert with the fund's constituents, the<br>factors calculate the probable impact of past market<br>events on a fund, should they re-occur in the future. |
| Macro-Financial | Morningstar's Macro-Financial Scenario Analysis tool calculates the impact of macroeconomic and financial system shocks on forecast factor exposures and volatilities.                                                                                                    |
| Market-Driven   | The Market-Driven Scenario Analysis tool uses a market<br>index to determine the impact of market shocks on<br>factor exposures, portfolio returns, Value at Risk, or<br>VaR, and Conditional Value at Risk, or CVaR.                                                                |

The Scenario Analysis tab shows four pre-defined scenarios by default, but several others are also available. These scenarios are grouped into the following three groups:

#### **Overview**

What scenarios are shown on the Scenario Analysis tab? The following three tables describe the available scenarios, but you can also see the description of each scenario within each of the three scenario group submenus.

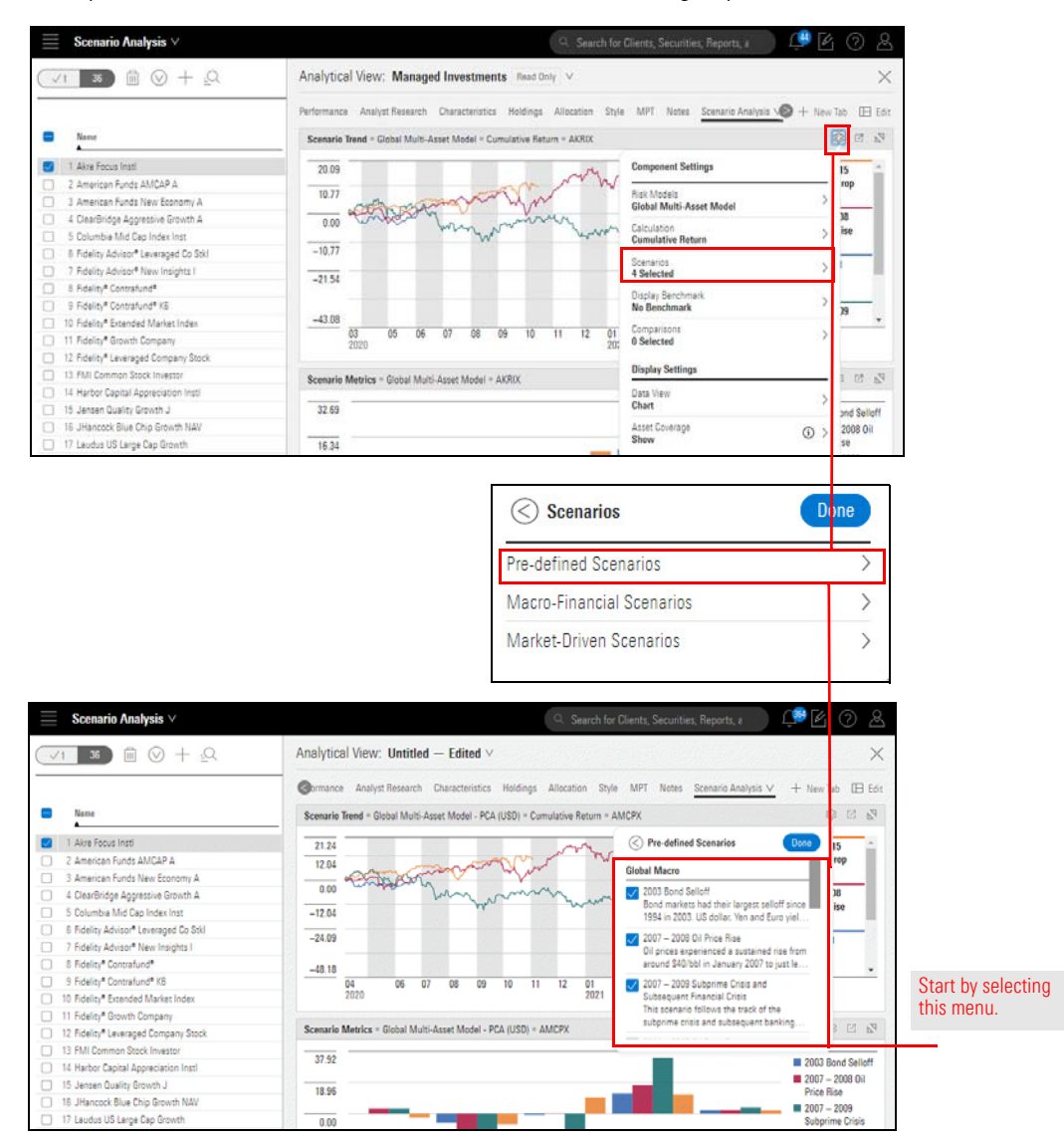

#### **Pre-defined Scenarios**

| Group Name   | Scenario Name                                                   | Scenario Description                                                                                                    |
|--------------|-----------------------------------------------------------------|----------------------------------------------------------------------------------------------------|
| Global Macro | 2003 Bond Selloff                                               | In 2003, from June 12 to August 31, bond markets saw their largest sell-off since 1994. The U.S. dollar, Yen, and Euro yields all increased sharply. Ten-year U.S. Treasury yields increased from 3.11% on June 13 to over 4.40%, Japanese government bond yields rose 50 basis points, and bunds rose 70 basis points. Yields continued to rise at longer maturities until late August in Japan. Little direct impact was seen on equity markets during this time period, and the relative price of financial institutions did not move substantially as compared to the rest of the equity market.                                |
|              | 2007–2008 Oil Price Rise                                        | From January 18, 2007 to June 2, 2008, oil prices experienced a sustained rise from around \$40/bbl to just less than \$150/bbl on July 15, 2008. This rise coincided with substantial falls in global equity markets.                                                                                                    |
|              | 2007—2009 Subprime<br>Crisis and subsequent<br>Financial Crisis | This scenario follows the track of the subprime crisis and subsequent<br>banking crisis and recession (October 2007–February 2009). In October<br>2007, Ben Bernanke delivered a speech suggesting that the banking<br>system was healthy, but that the ultimate implications for financial<br>markets were uncertain. Over the next year, approximately a million<br>houses entered foreclosure. Credit markets froze through the successive<br>bank failures worldwide. The S&P 500 fell 57% over this time period.                                                                                                    |
|              | 2014–2015 Oil Price Drop                                        | From June 2014 to January 15, 2015, the price of oil fell from around \$115/bbl to below \$70/bbl, after around five years of reasonably stable prices. Equity markets rose during this time.                                                                                                    |
| US Focus     | 2006 Amaranth Hedge<br>Fund Collapse                            | On September 18, 2006, the founder of the Amaranth Advisors hedge<br>fund advised investors that the fund had lost 50% of their assets in the<br>month-to-date, and a total of \$6.6bn losses by the end of September.<br>The fund essentially had a large losing bet on North American natural<br>gas prices. Ultimately the collapse did not cause substantial systematic<br>distress in financial markets as counterparties quickly stepped in to<br>stabilize the natural gas market.                                                                                                    |
|              | 2011 Debt Ceiling                                               | The US Public Debt Acts impose a limit on the total borrowings of the U.S. government. In May 2011, the U.S. Congress delayed raising the debt ceiling for a time, which caused some speculation around the possibility of a default on the U.S. debt. The U.S. suffered its first credit rating downgrade from S&P on August 5, 2011, and both Moody's and Fitch moved to a negative outlook. The downgrade was associated with substantial falls in world equity market prices. But bond prices rose, and yields on 10-year Treasuries moved from 2.56% to 2.34% by the time the ceiling was raised at the end of September 2011. |

| Group Name       | Scenario Name                   | Scenario Description                                                                                                    |
|------------------|---------------------------------|----------------------------------------------------------------------------------------------------|
| Emerging Markets | 2004 Emerging<br>Market Crisis  | In May 2004, a substantial increase in U.S. Treasury long-term yields<br>appeared to drive substantial increases in emerging market spreads,<br>especially for the most risky credits. This caused large falls in many<br>emerging market equity markets over a two-week period.                                                                                                    |
|                  | 2006 Emerging<br>Market Selloff | In May and June 2006, emerging market equities suffered their worst decline since the 1998 Russian debt crisis, This correction occurred after strong increases in those markets in the earlier part of the year. Developed markets were less affected. The Nikkei-225 fell approximately 15%, the Eurofirst-300 just over 9%, and the S&P 500 by 6%.                                                                                                    |
| European Markets | 2010 Greek Crisis               | In April 2010, after a series of scandals that revealed that Greek<br>government debt statistics were unreliable, all major credit rating<br>agencies downgraded Greek government debt to junk. On May 2, 2010,<br>the IMF, European Commission, and European Central Bank provided an<br>EUR 110B loan to cover repayments of Greek government debt,<br>contingent on the implementation of austerity measures to reduce<br>public spending and increase tax revenue. The measures triggered a<br>general strike in Greece on May 5 and ongoing political instability. The<br>outstanding Greek government debt was largely held by Greek and<br>other European banks, and the crisis provoked a sell-off in European<br>financial sector equities. |

☞ Note: Click here to learn how Predefined Scenarios are calculated.

#### **Macro-Financial Scenarios**

| Scenario Name                                                   | Scenario Description                                                                                                    |
|-----------------------------------------------------------------|----------------------------------------------------------------------------------------------------|
| Oil Price Increases                                             | WTI Oil Price increases by 20% over 10 months.                                                                                                    |
| US GDP Decline                                                  | Real Gross Domestic Product decreases 4% over 9 months.                                                                                               |
| US/China Tradewar                                               | US Economic Policy Uncertainty Index increases 75% over 3 months.                                                                                     |
| Robot Apocolype                                                 | 3 variables are shocked over 6 months: Total Unemployed by 17.5%,<br>Corporate Profits After Tax by 12.5%, and Industrial Production Index by<br>4.2% |
| Volatility Shock                                                | Shocks Volatility Index by 100% the first month, 0% the second month, and 75% the third month.                                                        |
| US Interest Rate Hike                                           | Effective Fed Funds Rate increases 35% over 5 months                                                                                                  |
| 10-year and 30-year USD Treasury up 100 bps next year           | 10yr Treasury Yield and 30yr Treasury Yield increase 100 basis points over 12 months                                                                  |
| 2-year USD Treasury up 25 bps next month                        | 2yr Treasury Yield increases 25 basis points next month                                                                                               |
| 2-year 10-year and 30-year USD Treasury up 25<br>bps next month | 2yr Treasury Yield, 10yr Treasury Yield, and 30yr Treasury Yield increase 25 basis points next month                                                  |

| Scenario Name                                                | Scenario Description                                                                                          |
|--------------------------------------------------------------|----------------------------------------------------------------------------------------------------|
| 10-year and 30-year USD Treasury up 25 bps next month        | 10yr Treasury Yield and 30yr Treasury Yield increase 25 basis points next month                               |
| 2-year USD Treasury up 100 bps next year                     | 2yr Treasury Yield increases 100 basis points over 12 months                                                  |
| 2-year and 10-year USD Treasury up 100 bps next year         | 2yr Treasury Yield and 10yr Treasury Yield increase 100 basis points over 12 months                           |
| 2-year 10-year and 30-year USD Treasury up 100 bps next year | 2yr Treasury Yield, 10yr Treasury Yield, and 30yr Treasury Yield increase<br>100 basis points over 12 months  |
| 10-year USD Treasury up 100 bps next year                    | 10yr Treasury Yield increases 100 basis points over 12 months                                                 |
| 30-year USD Treasury up 25 bps next month                    | 30yr Treasury Yield increases 25 basis points next month                                                      |
| 30-year USD Treasury up 100 bps next year                    | 30yr Treasury Yield increases 100 basis points over 12 months                                                 |
| 10-year USD Treasury up 25 bps next month                    | 10yr Treasury Yield increases 25 basis points next month                                                      |
| 2-year and 10-year USD Treasury up 25 bps next month         | 2yr Treasury Yield and 10yr Treasury Yield increase 25 basis points next month                                |
| Novel Coronavirus Outbreak                                   | 3 variables are shocked over 4 months: WTI Oil Price by -40%, 10yr<br>Treasury Yield by -75%, and Gold by 25% |

Note: Click here to learn how Macro-Financial scenarios are calculated. In Morningstar Office Cloud, only Morningstar defined Macro-Financial scenarios are available. User-defined scenarios are not available.

#### **Market-Driven Scenarios**

| Scenario Name        | Scenario Description                              |
|----------------------|---------------------------------------------------|
| S&P 500 up 10%       | S&P 500 PR (SPX) increases 10% over 16 weeks.     |
| S&P 500 up 20%       | S&P 500 PR (SPX) increases 20% over 26 weeks      |
| S&P 500 down 10%     | S&P 500 PR (SPX) declines 10% over 16 weeks       |
| S&P 500 down 20%     | S&P 500 PR (SPX) declines 20% over 26 weeks       |
| ESG Impact Increases | ESG Impact ETF (ESG) increases 20% over 52 weeks. |

Note: Click here to learn how Market-Driven scenarios are calculated. In Morningstar Office Cloud, only Morningstar defined Market-Driven scenarios are available. User-defined scenarios are not available.

### **Using Scenario Analysis with Investments**

Start by creating a screen for equity funds to be analyzed. In this exercise, the focus will be on large-cap open-end funds meeting the following criteria:

- must be a member of the US Fund Large Blend, US Fund Large Growth, or US Fund Large Value Morningstar Category
- must have at least three years of history
- ▶ must be an equity fund, and
- ► only a single share class (namely, the oldest) of each fund will be shown.

In this exercise, the first step is to create a screen. This screen populates within the Managed Investments Analytical View, which contains a pre-built Scenario Analysis tab.

To create this screen, do the following:

1. On the header, click the **Create** icon, then select **Screen**. The Screener window opens.

|                                             |                         | Ű.               | <u>8</u> 02 |                      |
|---------------------------------------------|-------------------------|------------------|-------------|----------------------|
|                                             |                         | Create           | Î           |                      |
|                                             |                         | Client           |             |                      |
|                                             |                         | Prospect         |             |                      |
| Clianta Sequrities Peperts and Pessersh     |                         | Account          |             |                      |
| clients, Securities, neports, and nesearch. |                         | Model Portfolio  |             |                      |
|                                             |                         | Custom Benchmark |             |                      |
| <b>0.68%</b> as of 02/19/2019               | 3M 1Y 3Y 5              | List             |             | Select this option   |
|                                             |                         | Screen           |             | from the Create menu |
|                                             | Marke                   | Workbook         |             |                      |
|                                             | \$683                   | Note             |             |                      |
| man and a second                            | Cumu<br>Contri<br>\$289 | Batch Schedule   |             |                      |

2. In the Investment Type area, click **Open-End Fund**, then click **OK**. The Add Criteria area for the next element to screen on opens.

| Screener                             |                             |                      |                                    | Ca                              | ncel Done   | After selecting                               |
|--------------------------------------|-----------------------------|----------------------|------------------------------------|---------------------------------|-------------|-----------------------------------------------|
| 0/27,226   + 🖻 🖒                     | ▼ Create your Universe      |                      |                                    | ت اد                            | ogic Mode 📋 | option(s) for a field,<br>be sure to click OK |
| 1290 Convertible Securities A        | Investment Type             |                      |                                    |                                 | ं           |                                               |
| 1290 Convertible Securities I        | Value                       |                      |                                    | /                               |             | The Domicile criteria                         |
| 1290 Convertible Securities R        | Category Average            | C Equity             | <ul> <li>Insurance Fund</li> </ul> | C Fooled Fund                   | l.          | is included                                   |
| 1290 DoubleLine Dynamic Allocation A | Closed-End Fund             | Evenance-Traded Fund | Money Market Fund                  | O Preferred St                  | ock         | automatically and is                          |
| 1290 DoubleLine Dynamic Allocation I |                             |                      |                                    |                                 |             | set to United States                          |
| 1290 DoubleLine Dynamic Allocation R | Collective Investment Trust | OIndex               | Open-End Fund                      | <ul> <li>Separate Ac</li> </ul> | count       |                                               |
| 1290 GAMCO Small/Mid Cap Value A     |                             |                      |                                    |                                 |             |                                               |
| 1290 GAMCO Small/Mid Cap Value I     | Domicile: United States     |                      |                                    |                                 | • ×         |                                               |

Exercise 1: Screen for large-cap equity funds

 To find a single instance of each fund, in the Search for data points field, type old. Select Oldest Share Class. Some additional fields now appear.

| Screener                             |                                                                                                    | Cancel Done    |
|--------------------------------------|----------------------------------------------------------------------------------------------------|----------------|
| 0/27,226   + 🖻 🖒                     | ▼ Create your Universe                                                                                                    | 🔘 Logic Mode 📋 |
| 1290 Convertible Securities A        | Investment Type: Open-End Fund                                                                                                    |                |
| 1290 Convertible Securities I        | Domicile: United States                                                                                                    | ( ) ×          |
| 1290 Convertible Securities R        | = Add Criteria                                                                                                    |                |
| 1290 DoubleLine Dynamic Allocation A | = Aub Griena                                                                                                    | ^              |
| 1290 DoubleLine Dynamic Allocation I | 🔍 old 🛛 🗡 🖓 Data Definition for Oldest Share Class                                                                                                    |                |
| 1290 DoubleLine Dynamic Allocation R | 8 - (1) - (1) - (1 |                |
| 1290 GAMCO Small/Mid Cap Value A     | # of Holdings An indication that the share class is the oldest                                                                                                    |                |
| 1290 GAMCO Small/Mid Cap Value I     | Country Available for Sale                                                                                                    |                |
| 1290 GAMCO Small/Mid Cap Value R     | HOLDR                                                                                                    |                |
| 1290 GAMCO Small/Mid Cap Value T     |                                                                                                    |                |
| 1290 Global Talents A                | Inception Date of Fund's<br>Oldest Share Class                                                                                                    |                |
| 1290 Global Talents I                |                                                                                                    |                |
| 1290 Global Talents R                | Oldest Share Class                                                                                                    |                |

4. The option for Yes should be selected already; click **OK**.

| Screener                             |                                | Cancel Done     |                          |
|--------------------------------------|--------------------------------|-----------------|--------------------------|
| 0/27,226   + 🖻 🖒                     | ▼ Create your Universe         | ◯ Logic Mode †] |                          |
| 1290 Convertible Securities A        | Investment Type: Open-End Fund |                 |                          |
| 1290 Convertible Securities I        | Domicile: United States        | ( ) ×           | Somo fielde hove e       |
| 1290 Convertible Securities R        | II Oldert Cherry Olever        |                 | default antion           |
| 1290 DoubleLine Dynamic Allocation A | a ordest share class           |                 | selected when you        |
| 1290 DoubleLine Dynamic Allocation I | Value                          |                 | include them in a screen |
| 1290 DoubleLine Dynamic Allocation R | Allow Missing Values           |                 |                          |
| 1290 GAMCO Small/Mid Cap Value A     |                                |                 |                          |
| 1290 GAMCO Small/Mid Cap Value I     | Ves .                          |                 |                          |
| 1290 GAMCO Small/Mid Cap Value R     | ○ No                           |                 |                          |
| 1290 GAMCO Small/Mid Cap Value T     | O Not Available                |                 |                          |
| 1290 Global Talents A                |                                |                 |                          |
| 1000 CL 1 1 T 1 1                    |                                |                 |                          |

- 5. To find large-cap funds, in the Search for data points field, type peer.
- 6. Select **Morningstar Category**. Some additional fields now appear.

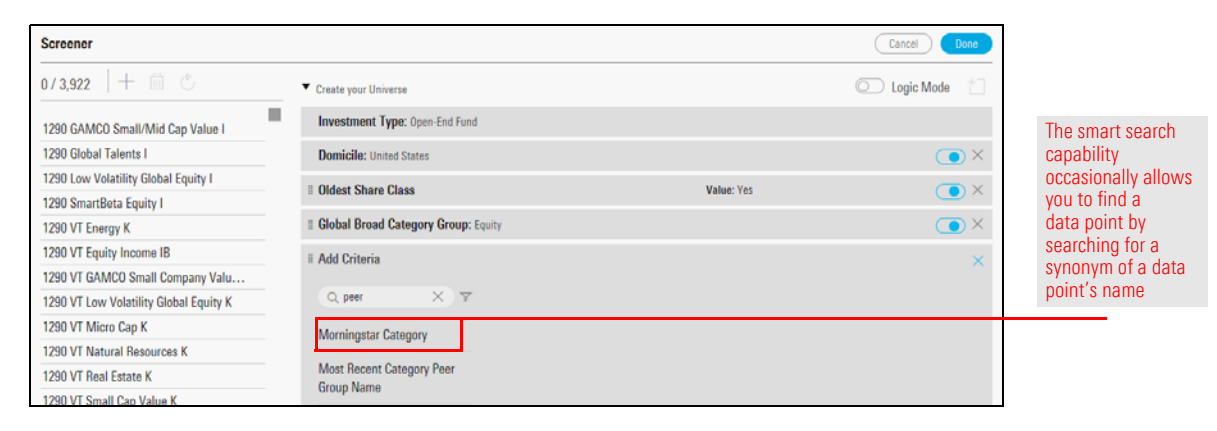

- 7. In the Value area **Search** field, type **large**. The list of available categories updates to match your search term.
- 8. Select Large Blend, Large Growth, and Large Value.

| Screener                                                                                                    |                            |                                                                                             |                                 | Cancel Do                                  | ne |                                                       |
|----------------------------------------------------------------------------------------------------|----------------------------|---------------------------------------------------------------------------------------------|---------------------------------|--------------------------------------------|----|-------------------------------------------------------|
| 0 / 7,907 + 🖻 🖒                                                                                                   | Horningstar Category       |                                                                                             |                                 | ОК                                         |    |                                                       |
| 1290 Convertible Securities I<br>1290 DoubleLine Dynamic Allocation I<br>1290 CAMCO Small(Mid Cap Value I         | Operator  Include  Exclude | Region<br>United States ∨                                                                   | Value<br>Allow Missin<br>Values | g                                          | L  | the state field as                                    |
| 1290 Global Talents I<br>1290 High Yield Bond I                                                                   | Global Broad Category      | Value                                                                                       |                                 |                                            |    | narrow the list of options                            |
| 1290 Low Volatility Global Equity I                                                                               |                            | Q large                                                                                     |                                 | (≪< 1/2 >≫)                                |    |                                                       |
| 1290 Multi-Alternative Strategies 1<br>1290 Retirement 2020 1<br>1290 Retirement 2025 1<br>1290 Retirement 2030 1 | Altornativa                | <ul> <li>Foreign Large Ble</li> <li>Foreign Large Gro</li> <li>Foreign Large Val</li> </ul> | nd 🧭<br>wth 🧭<br>ue 🧭           | Large Blend<br>Large Growth<br>Large Value | I  | Select the categories you want included in the screen |

- 9. Click **OK**.
- 10. To find Equity funds, in the Search for data points field, type Global.
- 11. Select Global Broad Category Group.

| Screener                                                                     |                                                                 |            | Carcel Done    |            |
|------------------------------------------------------------------------------|-----------------------------------------------------------------|------------|----------------|------------|
| 0/1,180  + 🗎 🔿                                                               | <ul> <li>Create your Universe</li> </ul>                        |            | 🔘 Logic Mode 👘 |            |
| AAM/Bahi & Gaynor Income Growth I                                            | Investment Type: Open-End Fund                                  |            |                |            |
| AAMA Equity<br>AB Concentrated Growth Advisor                                | Domicile: United States                                         |            | () ×           |            |
| AB Core Opportunities A<br>AB Equity Income A                                | I Oldest Share Class                                            | Value: Yes | ( <b>•</b> ) × |            |
| AB FlexFee Core Opportunities Advisor<br>AB FlexFee Large Cap Growth Advisor | II Morningstar Category: Large Blend, Large Growth, Large Value |            | ( • ×          |            |
| AB FlexFee US Thematic Advisor<br>AB Growth B                                | II Add Criteria                                                 |            | ×              |            |
| AB Large Cap Growth A                                                        | Q global 💎                                                      |            |                |            |
| AB Relative value A AB Select US Equity I AB Value Advisor                   | Global Broad Category<br>Group                                  |            |                | Select thi |
| Aberdeen Focused US Equity C<br>Aberdeen Income Builder Insti                | Global Category                                                 |            |                |            |
| Aberdeen US Multi-Cap Equity A Adler Value Institutional                     | Global Investment Fund<br>Sector (GIFS)                         |            |                |            |

12. Select Equity.

| Screener                                                                     |                                          |                                                  |            | Cancel Done    |                                   |
|------------------------------------------------------------------------------|------------------------------------------|--------------------------------------------------|------------|----------------|-----------------------------------|
| 0/1,180  + iii C                                                             | <ul> <li>Create your Universe</li> </ul> |                                                  |            | 💭 Logic Mode 📋 |                                   |
| AAM/Bahl & Gaynor Income Browth 1                                            | Investment Type: Open                    | n-End Fund                                       |            |                |                                   |
| AAMA Equity<br>AB Concentrated Growth Advisor                                | Domicile: United States                  | E.                                               |            |                |                                   |
| AB Core Opportunities A<br>AB Equity Income A                                | I Oldest Share Class                     |                                                  | Value: Yes | 💿 ×            |                                   |
| AB FlexFee Core Opportunities Advisor<br>AB FlexFee Large Cap Growth Advisor | # Morningstar Category                   | <b>y;</b> Large Blend, Large Growth, Large Value |            | ( ×            |                                   |
| AB PlexFee US Thematic Advisor                                               | I Global Broad Categor                   | ry Group                                         |            | ОК             |                                   |
| AB Growth B                                                                  | Onesites                                 | Mahaa                                            |            |                |                                   |
| AB Large Cap Growth A                                                        | operator                                 | Value                                            |            |                |                                   |
| AB Relative Value A                                                          | Include                                  | Allow Missing Values                             |            |                |                                   |
| AB Select US Equity I                                                        | 0                                        | -                                                |            |                |                                   |
| AB Value Advisor                                                             | O Exclude                                | <ul> <li>Allocation</li> </ul>                   |            |                |                                   |
| Aberdeen Focused US Equity C                                                 |                                          |                                                  |            |                |                                   |
| Aberdeen Income Builder Insti                                                |                                          | <ul> <li>Alternative</li> </ul>                  |            |                | Colored data from disc to allo da |
| Aberdeen US Multi-Cep Equity A                                               |                                          | Commodities                                      |            |                | Select this fund to include       |
| Adler Value Institutional                                                    |                                          |                                                  |            |                | equity funds only.                |
| Advisory Research All Cap Value                                              |                                          | <ul> <li>Convertibles</li> </ul>                 |            |                |                                   |
| AIG Focused Alpha Large-Cap A                                                |                                          | Co Equity                                        |            |                |                                   |

- 13. Click **OK**.
- 14. To find funds with at least three years of history, in the **Search for data points** field, type **inception**.
- 15. Select Inception Date of Oldest Share Class.
- 16. The Operator field defaults to Before. In the **Value** field, enter **the previous month-end date from three years ago** in MM/DD/YYYY format (Example: 02/28/2016).

| Screener                          |                     |                                                     | Cancel Done    | ]                 |
|-----------------------------------|---------------------|-----------------------------------------------------|----------------|-------------------|
| 0/585 + 🖻 🖒                       | Domicile: United St | tates                                               | ۰×             |                   |
| 1290 VT Equity Income IB          | I Oldest Share Clas | s Value: Yes                                        | ۰×             |                   |
| AAM/Bahl & Gaynor Income Growth I | I Morningstar Cate  | gory: Large Blend, Large Growth, Large Value        | X              | Note the search   |
| AB Equity Income A                | # Fund Size Compre  | chensive (mo-end): Greater than or E Value: 5000000 | 0 ( <b>)</b> × | term to select    |
| AB Growth B                       |                     |                                                     |                |                   |
| AB Large Cap Growth A             | Inception Date of   | Fund's Oldest Share Class                           | UK             |                   |
| AB Relative Value A               | Operator            | Value                                               |                |                   |
| AIG Focused Alpha Large-Cap A     | Before              | O Allow Missing                                     |                |                   |
| AIG Focused Dividend Strategy A   | ◯ After             | Values                                              |                | Enter the date in |
| AIG Focused Multi-Cap Growth A    | Batween             | 02/28/2015                                          |                | MM/DD/YYYY format |
| Akre Focus Instl                  | Detween             |                                                     |                |                   |
| Alger Capital Appreciation B      |                     |                                                     |                |                   |

- 17. Click **OK**.
- 18. Click Done.

In this exercise, you will show the 2003 Bond Selloff scenario. You will use the screen you created in Exercise 1, then select a fund from the Large Cap Equity Funds screen. Or, you can also use another list or screen.

Exercise 2: Display just one scenario at a time

Do the following:

1. If the Large Cap Equity Funds screen appears on the Home page for you, you can click it. Otherwise, hover the mouse over the Menu icon, then select Lists & Screens.

| Lists & Screens        |        | 🖄 Create 🗸    |                                |
|------------------------|--------|---------------|--------------------------------|
| Name                   | Туре   | Last Modified |                                |
| Large Cap Equity Funds | Screen | 03/07/2019    | If this screen is available on |
| ESG Examples           | List   | 03/20/2018    | your Home page, click to selec |
| NYC list               | List   | 03/19/2018    |                                |
| Test                   | List   | 01/25/2018    |                                |
| Oakmark                | List   | 12/06/2017    |                                |
| San Francisco          | List   | 11/01/2017    |                                |
| Dallas                 | Screen | 10/25/2017    |                                |
| Fidelity               | List   | 10/25/2017    |                                |
| Release List           | List   | 08/31/2017    |                                |
| Preferred Investments  | List   | 08/29/2017    |                                |
| Proformad List         | Liet   | 08/23/2017 *  |                                |

- 2. Click the **Large Cap Equity Funds** screen. (If you do not have this screen, use another list or screen containing equity-based funds.)
- 3. Click on the security you wish to analyze. The Analytical View opens.
- 4. Select the Scenario Analysis tab. This tab contains two charts:
  - Scenario Trend, and
  - ► Scenario Metrics.
  - Note: The charts in a tab always reflect data for the selected item in the left-hand pane. For these exercises, you can leave the top item selected, so long as it displays data in the components on the Scenario Analysis tab.

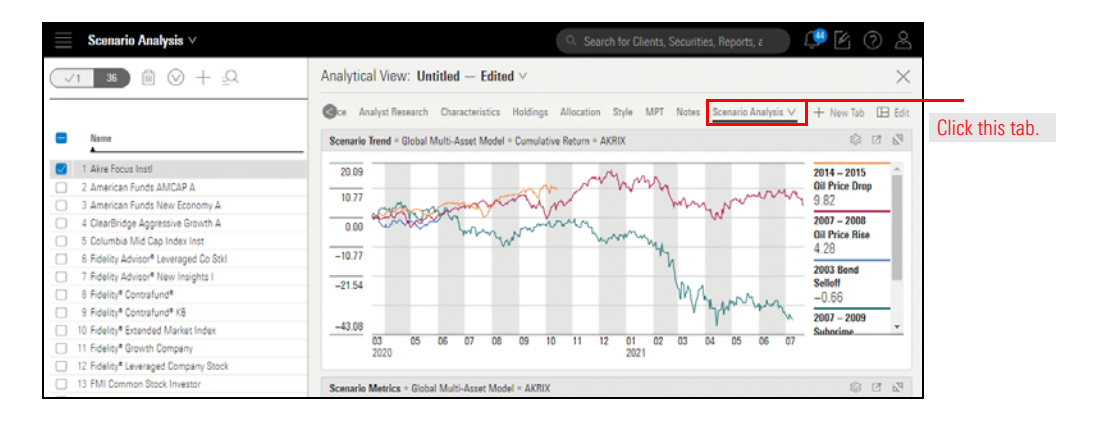

- 5. In the Scenario Trend chart, click the **Component Settings** menu. The Component Settings menu opens.
- 6. Click Scenario > Pre-defined Scenarios, then deselect all except the 2003 Bond Selloff.
- 7. Click Done.

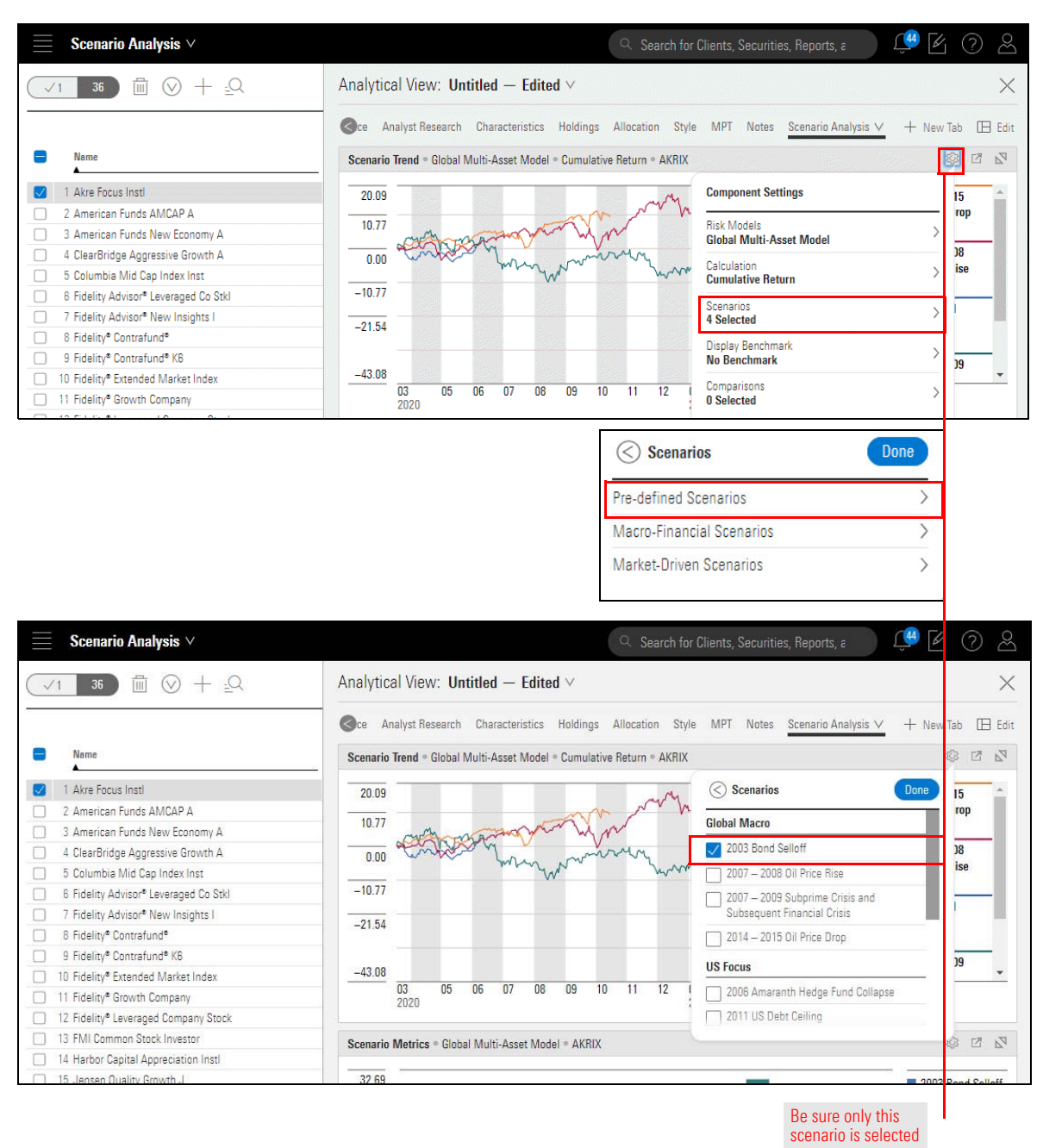

- 8. Click away from the Component Settings menu to close it.
  - Note: The Scenario Metrics chart at the bottom of the Scenario Analysis tab is not affected by the change you made in the Scenario Trend component.

Isolating a single scenario makes the time series chart easier to read, but it is difficult to determine the quality of the fund's performance by this metric alone. To compare it to its Morningstar Index, do the following:

Exercise 3: Apply a benchmark to the Scenario Trends chart

- Note: When a benchmark is used in the Scenario Trends component, only one scenario (the topmost selected scenario) at a time can be displayed.
- 1. In the Scenario Trends chart, click the **Component Settings** icon.
- 2. Click the Display Benchmark menu, then select By Relevancy > Morningstar Index.

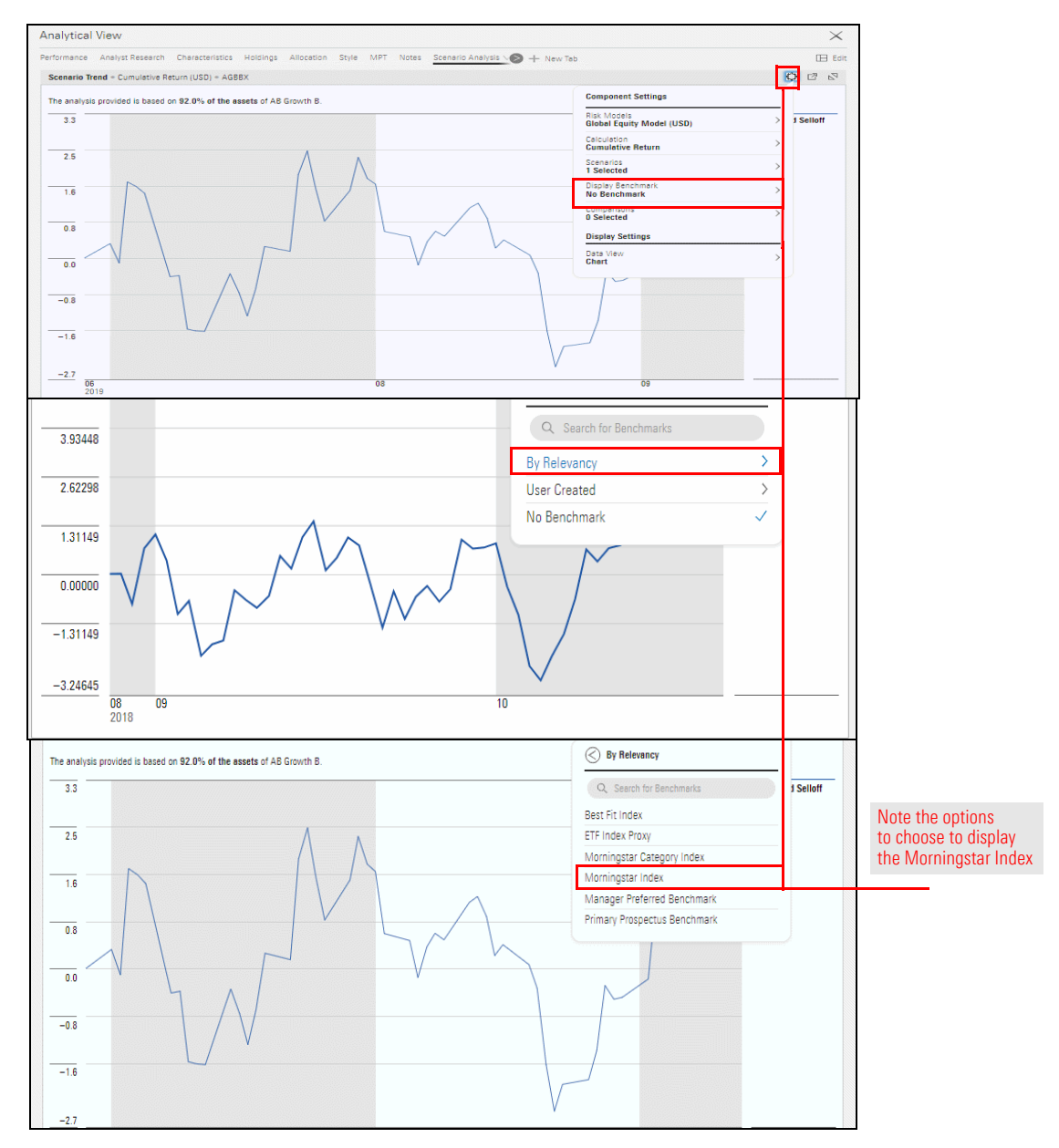

Exercise 4: Add a

fund for comparison

The benchmark is a nice contrast to the fund in focus, but you can also select up to eight other funds for comparison. Do the following:

- 1. In the Scenario Trends chart, click the **Component Settings** menu. The Component Settings menu opens.
- 2. Click the **Comparisons** option.
- 3. In the **Search all Securities** field, type **TRMCX**, and click the name of the fund when it appears.
- 4. Click **Done**.

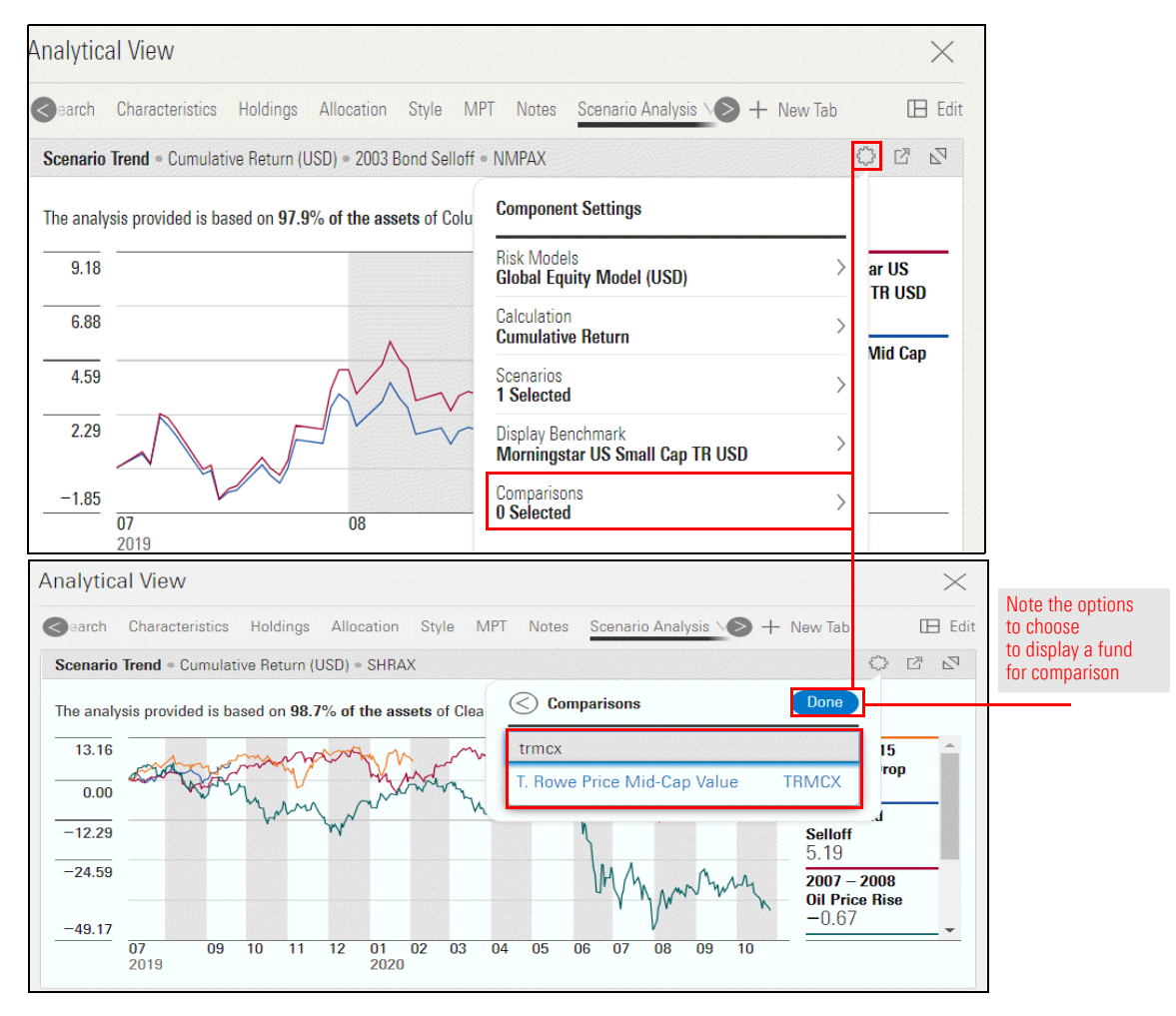

You can move your mouse over the time series line in a chart to see the return values at any point in time, but seeing the data in a table might be easier than trying to find information for a specific time period within the scenario.

Note: By default, the data shown in a chart reflects a calculation based on the cumulative return of an investment in the scenario. When you switch to displaying the information as a table, the default calculation switches to showing you period return for an investment.

To convert the chart to a table, do the following:

- 1. Click the **Component Settings** icon in the Scenario Trends chart at the top. The Component Settings menu opens.
- 2. Click the Data View option, then select Table.

# Exercise 5: Convert the chart to a table

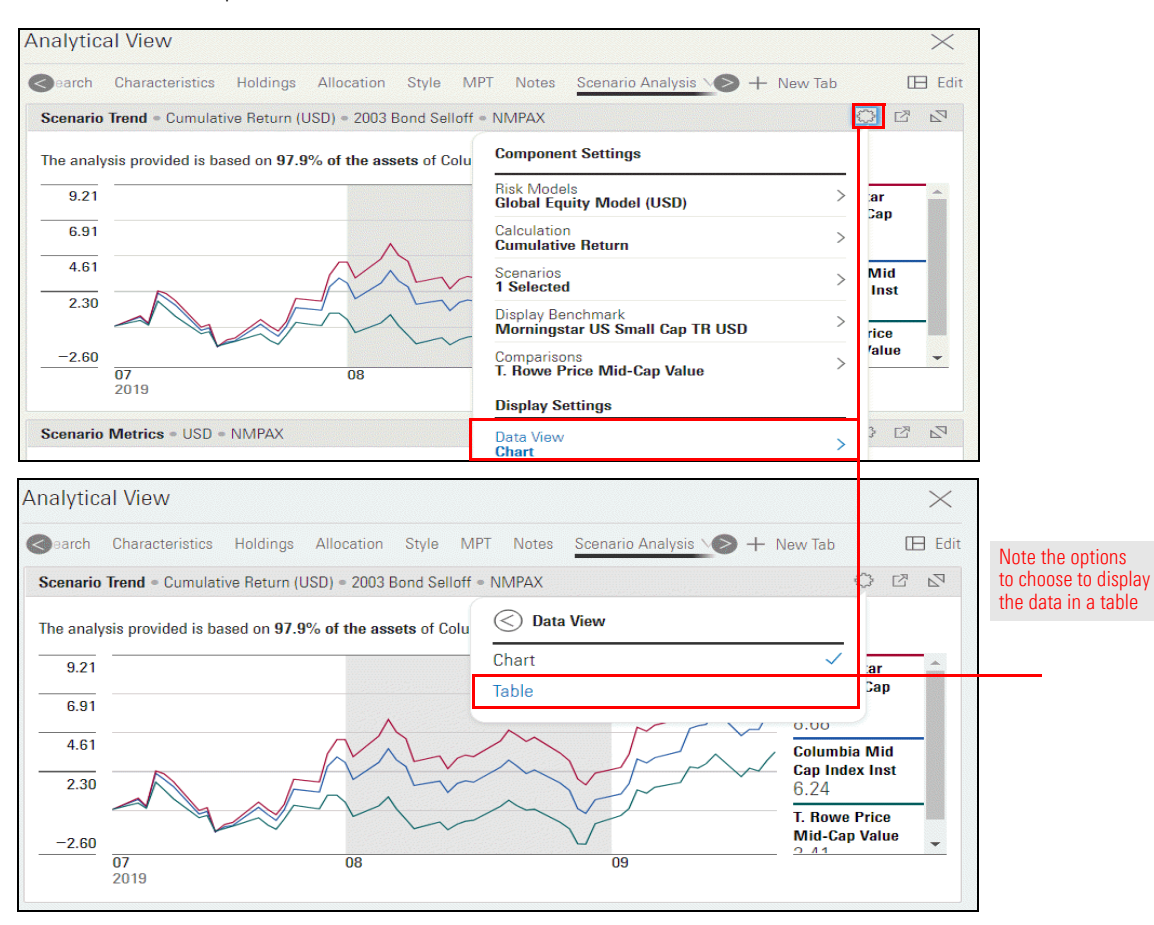

The default calculation setting for the Scenario Trend component shows you the cumulative return for a fund as a time series. You can instead opt to see either the return of \$10K (that is, you can see what \$10,000 invested at the beginning of the scenario becomes at the end of the scenario), a series of period returns, or the drawdown a fund experiences from peak to trough during a scenario.

This exercise shows you how to display the drawdown value for the Novel Coronavirus Outbreak scenario under the Macro-Financial scenario. For this scenario, the drawdown is calculated monthly, so finding the final drawdown value is easier when the component displays a chart. (The table display is useful if you want to find the day the maximum drawdown was reached for a fund during a scenario, which is explored in the next exercise.)

To find the drawdown a fund could suffer during the Novel Coronavirus Outbreak scenario, do the following:

- 1. Click the **Component Settings** icon in the Scenario Trend chart at the top. The Component Settings menu opens.
- 2. Click Scenario>Pre-defined Scenarios, then deselect the 2003 Bond Selloff.
- 3. Click Scenarios>Micro-Financial Scenarios, then select Novel Coronavirus Outbreak.

Exercise 6: Find the drawdown for a fund during a scenario

#### 4. Click Done.

| nalytical View                                                                                                    |                                                                                                    |                                                                                                    | $\times$                                                                      |                                                                     |
|----------------------------------------------------------------------------------------------------|----------------------------------------------------------------------------------------------------|----------------------------------------------------------------------------------------------------|-------------------------------------------------------------------------------|---------------------------------------------------------------------|
| earch Characteristic                                                                                                    | cs Holdings Allocation Style MF                                                                                                    | ग Notes Scenario Analysis 📎 🕂 New Tab                                                                                                    | 🖽 Edi                                                                         | t                                                                   |
| Scenario Trend . Period                                                                                                    | d Return (USD) = 2003 Bond Selloff = NM                                                                                                    | PAX                                                                                                    | {} Z Z {}                                                                     |                                                                     |
| The analysis provided is                                                                                                    | s based on 97.9% of the assets of Colu                                                                                                    | Component Settings                                                                                                    |                                                                               |                                                                     |
| Investment Name                                                                                                    |                                                                                                    | Risk Models<br>Global Equity Model (USD)                                                                                                    | ionths                                                                        |                                                                     |
| 1 Columbia Mid Cap In                                                                                                    | ndex Inst                                                                                                    | Calculation                                                                                                    | _                                                                             |                                                                     |
| 2 Morningstar US Smal                                                                                                    | II Cap TR USD                                                                                                    | Period Return                                                                                                    | _                                                                             |                                                                     |
| 3 T. Rowe Price Mid-Ca                                                                                                    | ap Value                                                                                                    | Scenarios >                                                                                                    | -                                                                             |                                                                     |
|                                                                                                    | L                                                                                                    | Display Benchmark Morningstar US Small Cap TR USD                                                                                                    |                                                                               | Use the<br>Component Settings                                       |
|                                                                                                    |                                                                                                    | Comparisons<br>T. Rowe Price Mid-Cap Value                                                                                                    |                                                                               | ICON TO Select this item                                            |
|                                                                                                    |                                                                                                    | Display Settings                                                                                                    |                                                                               |                                                                     |
| nalytical View                                                                                                    | Ma                                                                                                    | rket-Driven Scenarios >                                                                                                    |                                                                               | ×                                                                   |
| earch Characteristic                                                                                                    | cs Holdings Allocation Style M                                                                                                    | /PT Notes Scenario Analysis N + New "                                                                                                    | ab IE                                                                         | Edit                                                                |
| earch Characteristic                                                                                                    | cs Holdings Allocation Style M                                                                                                    | MPT Notes <u>Scenario Analysis</u> V + New                                                                                                    | ab 🗉                                                                          | Edit                                                                |
| earch Characteristic<br>Scenario Trend • Draw<br>The analysis provided is<br>Time Period                                                                      | cs Holdings Allocation Style M<br>(down (USD) = 2003 Bond Selloff = NMI<br>s based on <b>97.9% of the assets</b> of Colu<br>Columbia Mid Cap Index Inst                                           | MPT     Notes     Scenario Analysis     +     New       PAX     Image: Comparison of the second second seco | iab (E)<br>() (2)<br>ne<br>ue                                                 | Edit                                                                |
| arch Characteristic Scenario Trend • Draw The analysis provided is Time Period 1 07/05/2019                                                                   | cs Holdings Allocation Style M<br>/down (USD) = 2003 Bond Selloff = NMI<br>s based on <b>97.9% of the assets</b> of Colu<br>Columbia Mid Cap Index Inst                                           | MPT Notes       Scenario Analysis       + New         PAX       Image: Comparison of the second second seco | iab (E)<br>() (2)<br>ne<br>ue<br>h 00                                         | Edit                                                                |
| Scenario Trend • Draw<br>The analysis provided is<br>Time Period<br>1 07/05/2019<br>2 07/08/2019                                                              | cs Holdings Allocation Style M<br>vdown (USD) = 2003 Bond Selloff = NMI<br>s based on <b>97.9% of the assets</b> of Colu<br>Columbia Mid Cap Index Inst<br>0.00<br>0.00                           | MPT Notes <u>Scenario Analysis</u> + New<br>PAX                                                                                                    | iab (E)<br>() (2)<br>10<br>10<br>10<br>10<br>10<br>10<br>10<br>10<br>10<br>10 | Edit                                                                |
| Scenario Trend • Draw The analysis provided is Time Period 1 07/05/2019 2 07/08/2019 3 07/09/2019                                                             | cs Holdings Allocation Style M<br>vdown (USD) = 2003 Bond Selloff = NMI<br>s based on <b>97.9% of the assets</b> of Colu<br>Columbia Mid Cap Index Inst<br>0.00<br>0.00<br>-0.44                  | MPT Notes <u>Scenario Analysis</u> + New<br>PAX                                                                                                    | iab (E)<br>() (2)<br>10<br>10<br>10<br>10<br>10<br>10<br>10<br>10<br>10<br>10 | Edit  Note the options                                              |
| Scenario Trend - Draw<br>Scenario Trend - Draw<br>The analysis provided is<br>Time Period<br>1 07/05/2019<br>2 07/08/2019<br>3 07/09/2019<br>4 07/10/2019     | cs Holdings Allocation Style M<br>vdown (USD) = 2003 Bond Selloff = NMI<br>s based on <b>97.9% of the assets</b> of Colu<br>Columbia Mid Cap Index Inst<br>0.00<br>0.00<br>-0.44<br>0.00          | <ul> <li>MPT Notes Scenario Analysis + New</li> <li>Macro-Financial Scenarios Do</li> <li>30-year USD Treasury up 100 bps next yea 30yr Treasury Yield increases 100 basis points over 12 months.</li> <li>10-year USD Treasury up 25 bps next mont 10-year USD Treasury up 25 bps next mont 10-year USD Treasury up 25 bps next mont 3 variables are shocked over 4 months: W</li> </ul>                                                                                                    | iab (E)<br>() (2)<br>10<br>10<br>10<br>10<br>10<br>10<br>10<br>10<br>10<br>10 | B Edit<br>■ Note the options<br>to choose to                        |
| earch         Characteristic           Scenario         Trend         Drawn           Scenario         Trend         Drawn           The analysis provided is | cs Holdings Allocation Style M<br>vdown (USD) = 2003 Bond Selloff = NMI<br>s based on <b>97.9% of the assets</b> of Colu<br>Columbia Mid Cap Index Inst<br>0.00<br>0.00<br>-0.44<br>0.00<br>-0.34 | <ul> <li>MPT Notes Scenario Analysis + New</li> <li>Macro-Financial Scenarios Do</li> <li>30-year USD Treasury up 100 bps next yea</li> <li>30-year USD Treasury up 100 bps next yea</li> <li>30-year USD Treasury up 25 bps next mont</li> <li>10-year USD Treasury up 25 bps next mont</li> <li>10-year USD Treasury up 25 bps next mont</li> <li>10-year USD Treasury up 25 bps next mont</li> <li>Wovel Coronavirus Outbreak</li> <li>3 variables are shocked over 4 months: W</li> <li>Oil Price by -40%, 10yr Treasury Yield by</li> </ul>                                                                                                    | iab (E)<br>() (2)<br>10<br>10<br>10<br>10<br>10<br>10<br>10<br>10<br>10<br>10 | B Edit<br>■ Note the options<br>to choose to<br>display this scenar |

5. Click the **Calculation** option, then select **Drawdown**.

| Analytical View: Untitled — Edited $\lor$         |                                                            |           |            | $\times$ |                            |
|---------------------------------------------------|------------------------------------------------------------|-----------|------------|----------|----------------------------|
| Characteristics Holdings Allocation St            | yle MPT Notes Scenario Analysis 🗸                          | + Nev     | v Tab      | 🖽 Edit   |                            |
| Scenario Trend • Global Multi-Asset Model - PCA ( |                                                            |           | 12 E       | 2 2      |                            |
| - Novel Coronavirus Outbreak                      | Component Settings                                         |           |            |          |                            |
| 1.00                                              | Risk Models<br><b>Global Multi-Asset Model - PCA (USD)</b> | >         |            |          |                            |
| -21.01                                            | Calculation<br>Cumulative Return                           | >         |            |          |                            |
| 04<br>2020                                        | Scenarios<br>Novel Coronavirus Outbreak                    | >         |            |          |                            |
| Scenario Metrics • Global Multi-Asset Model - PC  | Display Benchmark<br><b>No Benchmark</b>                   | >         | \$<br>\$   | 2 2      |                            |
|                                                   | Comparisons                                                | >         |            |          |                            |
| Analytical View: Untitled — Edited ∨              |                                                            |           |            | $\times$ |                            |
| Ch Characteristics Holdings Allocation St         | yle MPT Notes <u>Scenario Analysis</u>                     | + Nev     | v Tab      | 🖽 Edit   |                            |
| Scenario Trend - Global Multi-Asset Model - PCA ( |                                                            |           | \$<br>\$   | Z Z      |                            |
| — Novel Coronavirus Outbreak                      | Component Settings                                         |           |            |          |                            |
| 0.00                                              | Risk Models<br>Global Multi-Asset Model - PCA (USD)        | >         |            |          | Note the options to choose |
| -21.01                                            | Calculation<br><b>Drawdown</b>                             | >         |            |          | to select this option      |
| 04 07<br>2020                                     | Scenarios<br>Novel Coronavirus Outbreak                    | >         |            |          |                            |
| Scenario Metrics • Global Multi-Asset Model - PC  | Display Benchmark<br><b>No Benchmark</b>                   | >         | \$<br>\$   |          |                            |
|                                                   | Comparisons<br>O Salacted                                  | $\rangle$ | <b>P</b> 1 | *        |                            |

6. Click the Data View option, then select Table.

| The state of the state of the s |                                                     |             |                     |      |                                                                                                    |
|----------------------------------------------------------------------------------------------------|-----------------------------------------------------|-------------|---------------------|------|----------------------------------------------------------------------------------------------------|
| — Novel Coronavirus Outbreak                                                                                                    | Component Settings                                  | NQ.         | <mark>،</mark> ان ( | 7,   |                                                                                                    |
| 0.00                                                                                                    | Risk Models<br>Global Multi-Asset Model - PCA (USD) | >           |                     | -    |                                                                                                    |
| .21.01                                                                                                    | Calculation<br>Drawdown                             | >           |                     |      |                                                                                                    |
| 04 07<br>2020                                                                                                    | Scenarios<br>Novel Coronavirus Outbreak             | >           |                     | =    |                                                                                                    |
| enario Metrics • Global Multi-Asset Model - PC                                                                                                    | Display Benchmark<br><b>No Benchmark</b>            | >           |                     | 2    |                                                                                                    |
| 37.92                                                                                                    | Comparisons<br><b>0 Selected</b>                    | > Bon       | d                   | *    |                                                                                                    |
| 18.96                                                                                                    | Display Settings                                    | - 20        | 008 Oil             |      |                                                                                                    |
|                                                                                                    | Data View<br><b>Chart</b>                           | )<br>> - 20 | )<br>09             | •    |                                                                                                    |
| Q Search<br>Ilytical View: Untitled — Edited V<br>h Characteristics Holdings Allocation S                                                                                                    | for Clients, Securities, Reports, a                 | - New Ta    | ab (E) 3 (Z)        | Edit | Note the                                                                                                    |
| anario Trend • Global Multi-Asset Model - PCA (<br>— Novel Coronavirus Outbreak                                                                                                    | (<) Data View                                       |             |                     | _    | and the second second second second second second second second second second second second second second second |

|                                         | $\bigcirc$ Search for Clients, Securities, Reports, $\epsilon$ |                    |                                        |
|-----------------------------------------|----------------------------------------------------------------|--------------------|----------------------------------------|
| ilytical View: Unt                      | itled — Edited $\vee$                                          | ×                  |                                        |
| h Characteristics H                     | oldings Allocation Style MPT Notes Scenario Analysis           | 🔶 🕂 New Tab 🖽 Edit |                                        |
| ·                                       | Aulti Assot Model BCA (USD) = Drawdown = AMCPY                 |                    |                                        |
| enario irend • Global IV                | Iditi-Asset Model - I CA (CSD) = Diawdowii = AMCI A            |                    |                                        |
| Time Period                             | Novel Coronavirus Outbreak                                     |                    |                                        |
| Time Period                             | Novel Coronavirus Outbreak                                     |                    | View the                               |
| Time Period<br>04/30/2020<br>05/29/2020 | Novel Coronavirus Outbreak                                     |                    | View the<br>drawdown                   |
| Time Period                             | Novel Coronavirus Outbreak<br>- 0.00<br>-2.78<br>-7.90         |                    | View the<br>drawdown<br>percentages he |

The Scenario Metrics chart contains several metrics reflecting values of the fund in focus for the scenario(s) selected. One of these metrics is Max Drawdown. You can move your mouse over the bars in the Scenario Metrics component to see the value for each one. To find the maximum drawdown for the shocks related to the Novel Coronavirus Outbreak, do the following:

Exercise 7: Find the day the maximum drawdown would be reached in a scenario

- In the Scenario Metrics chart, in the Component Settings menu, click Scenarios>Macro-Financial Scenarios. Then select Novel Coronavirus Outbreak.
- 2. Move your mouse over the Max Drawdown bar, then write down the number you see.

| amario Trend - Global Multi-Asset Model - PCA (USD) - Drawdown - AMCPX       Image: Construct of Another and Subsequent Financial Crisis and Subsequent Financial Crisis         Image: Construct of Another and Subsequent Financial Crisis and Subsequent Financial Crisis       Image: Construct of Another and Subsequent Financial Crisis         Image: Construct of Another and Subsequent Financial Crisis and Subsequent Financial Crisis       Image: Construct of Another and Subsequent Financial Crisis         Image: Construct of Another and Subsequent Financial Crisis       Image: Construct of Another and Subsequent Financial Crisis         Image: Construct of Another and Subsequent Financial Crisis       Image: Construct of Another and Subsequent Financial Crisis         Image: Construct of Another and Subsequent Financial Crisis       Image: Construct of Another and Subsequent Financial Crisis         Image: Construct of Another and Subsequent Financial Crisis       Image: Construct of Another and Subsequent Financial Crisis         Image: Construct of Another and Subsequent Financial Crisis       Image: Construct of Another and Subsequent Financial Crisis         Image: Construct of Another and Subsequent Financial Crisis       Image: Construct of Another and Subsequent Financial Crisis         Image: Construct of Another and Subsequent Financial Crisis       Image: Construct of Another and Subsequent Financial Crisis         Image: Construct of Another and Subsequent Financial Crisis       Image: Construct of Another and Subsequent Financial Crisis         Image: Construct of Another and Subsequent Financ                                                                                                    | Remario Trend - Global Multi-Asset Model - PCA (USD) = Drawdown - AMCPX       Image: Construct of the second second                                                                                                    |                       |                                  | Holdings Allocation Style MPT Notes So                                          |                                        |
|----------------------------------------------------------------------------------------------------|----------------------------------------------------------------------------------------------------|-----------------------|----------------------------------|---------------------------------------------------------------------------------|----------------------------------------|
| 2007 - 2009 Subprime Crisis<br>and Subsequent Financial Crisis         1       04/06/2020         04/06/2020       0.00         2       04/07/2020         04/08/2020       0.00         4       04/09/2020         04/09/2020       -0.81         5       04/10/2020         04/13/2020       0.00         7       nd Matrices • Global Multi-Asset Model - PCA (USD) • AMCPX         Participation       Image: Construing Outbreak         14.53       Max Drawdown         0.00       Outbreak         0.00       Outbreak                                                                                                    | 2007 - 2009 Subprime Crisis<br>and Subsequent Financial Crisis         1       04/06/2020       0.00         2       04/07/2020       0.00         3       04/08/2020       -0.01         5       04/10/2020       -0.81         5       04/10/2020       -0.62         6       04/13/2020       0.00         7       0.00       0.00         8emario Metrics = Global Multi-Asset Model - PCA (USD) = AMCPX       Image: Comparison of the comparison of the compa                                                                                                    | cen                   | a <mark>rio Trend</mark> • Globa | I Multi-Asset Model - PCA (USD) = Drawdown = AM                                 | CPX 🕸 🛛 🖓                              |
| 04/06/2020       0.00         2 04/07/2020       0.00         3 04/08/2020       0.00         4 04/09/2020       -0.81         5 04/10/2020       -0.62         6 04/13/2020       0.00         7 n4/14/2020       0.00         7 n4/14/2020       0.00         90.06       Max Drawdown         14.53       Novel Coronavirus<br>Outbreak         0.00       0.01                                                                                                    | 1 04/06/2020 0.00<br>2 04/07/2020 0.00<br>3 04/08/2020 0.00<br>4 04/09/2020 -0.81<br>5 04/10/2020 -0.62<br>6 04/13/2020 0.00<br>7 04/14/2020 0.00<br>7 04/14/2020 0.00<br>2 04/07/2020 -0.62<br>6 04/13/2020 0.00<br>7 04/14/2020 0.00<br>7 04/14/2020 0.00<br>7 00<br>7                                                 |                       | Time Period                      | 2007 – 2009 Subprime Crisis<br>and Subsequent Financial Crisis                  |                                        |
| 2 04/07/2020 0.00<br>3 04/08/2020 0.00<br>4 04/09/2020 -0.81<br>5 04/10/2020 -0.62<br>6 04/13/2020 0.00<br>7 04/14/2020 0.00<br>7 04/14/2020 0.00<br>7 Novel Coronavirus -20.01<br>0.00<br>0.00                               | 2 04/07/2020 0.00<br>3 04/08/2020 0.00<br>4 04/09/2020 -0.81<br>5 04/10/2020 -0.62<br>6 04/13/2020 0.00<br>7 04/14/2020 0.00<br>7 04/14/2020 0.00<br>7 04/14/2020 0.00<br>7 Novel Coronavirus -20.01<br>0.00<br>Max Drawdown<br>Novel Coronavirus -20.01<br>0.00<br>0 utbreak<br>Percent of Assets 92.41                                                                                                    | 1                     | 04/06/2020                       | 0.00                                                                            |                                        |
| 3 04/08/2020       0.00         4 04/09/2020       -0.81         5 04/10/2020       -0.62         6 04/13/2020       0.00         7 04/14/2020       0.00         7 04/14/2020       0.00         7 04/14/2020       0.00         9.06       Max Drawdown         14.53       Novel Coronavirus<br>Outbreak         0.00       Outbreak                                                                                                    | 3 04/08/2020 0.00<br>4 04/09/2020 -0.81<br>5 04/10/2020 -0.62<br>6 04/13/2020 0.00<br>7 04/14/2020 0.00<br>7 04/14/2020 0.00<br>7 00<br>7 | 2                     | 04/07/2020                       | 0.00                                                                            |                                        |
| 4 04/09/2020 -0.81<br>5 04/10/2020 -0.62<br>6 04/13/2020 0.00<br>7 04/14/2020 0.00<br>7 04/14/2020 0.00<br>8 2 2 2<br>29.06<br>14.53<br>0.00<br>Max Drawdown<br>Novel Coronavirus<br>0.01<br>0.00<br>0.00<br>0.                       | 4 04/09/2020 -0.81<br>5 04/10/2020 -0.62<br>6 04/13/2020 0.00<br>7 04/14/2020 0.00<br>29.06<br>14.53<br>0.00<br>Max Drawdown<br>Novel Coronavirus<br>0utbreak<br>Percent of Assets 92.41                                                                                                    | 3                     | 04/08/2020                       | 0.00                                                                            |                                        |
| 5 04/10/2020 -0.62<br>6 04/13/2020 0.00<br>7 04/14/2020 0.00<br>29.06<br>14.53<br>0.00<br>Max Drawdown<br>Novel Coronavirus<br>0.00<br>Novel Coronavirus<br>0.01<br>0.00<br>0.00<br>0                 | 5 04/10/2020 -0.62<br>6 04/13/2020 0.00<br>7 04/14/2020 0.00<br>2 0.01<br>2 0.00<br>2 0.01<br>2 0.00<br>2 0.00<br>2 0.00<br>2 0.00<br>2 0.00<br>2 0.00<br>2 0.00<br>2 0.00<br>0 00<br>0 0<br>0 0<br>0 0<br>0 0<br>0 0<br>0 0<br>0 0<br>0 0<br>0 0<br>0 0<br>0 0<br>0 0<br>0 0<br>0 0<br>0 0<br>0 0<br>0 0<br>0 0<br>0 0<br>0 0<br>0 0<br>0 0<br>0<br>0 0<br>0<br>0 0<br>0<br>0<br>0<br>0<br>0<br>0<br>0<br>0<br>0<br>0<br>0<br>0<br>0                                                                                                    | 4                     | 04/09/2020                       | -0.81                                                                           |                                        |
| 6 04/13/2020 0.00<br>7 04/14/2020 0.00<br>amario Metrics - Global Multi-Asset Model - PCA (USD) - AMCPX<br>29.06<br>Max Drawdown<br>Novel Coronavirus<br>0.00<br>0.00<br>0                            | 6 04/13/2020 0.00<br>7 04/14/2020 0.00<br>2 0.01<br>2 0.00<br>2 0.00<br>2 0.00<br>2 0.00<br>2 0.00<br>2 0.00<br>2 0.00<br>2 0.00<br>2 0.00<br>2 0.00<br>0 00<br>0 0<br>0 0<br>0 0<br>0<br>0<br>0<br>0<br>0<br>0<br>0<br>0<br>0<br>0<br>0<br>0<br>0                                                                                                    | 5                     | 04/10/2020                       | -0.62                                                                           |                                        |
| 7 04/14/2020     0 00       emario Metrics - Global Multi-Asset Model - PCA (USD) - AMCPX     Image: Comparison of the second second                                                                                                    | 7 04/14/2020     0 00       senario Metrics = Global Multi-Asset Model - PCA (USD) = AMCPX     Image: Comparison of Comparison of Comparison                                                                                                    | 6                     | 04/13/2020                       | 0.00                                                                            |                                        |
| 29.06<br>Max Drawdown<br>0.00<br>Max Drawdown<br>0.00<br>Max Drawdown<br>0.01<br>0.00<br>0.00 | Penario Metrics • Global Multi-Asset Model - PCA (USD) • AMCPX     29.06     14.53   0.00     Max Drawdown   Novel Coronavirus   -20.01   Outbreak     Percent of Assets   92.41                                                                                                    |                       | 04/14/2020                       | 0.00                                                                            |                                        |
| 29.06 Novel Coronavirus Outbreak                                                                                                    | 29.06       14.53     Max Drawdown       0.00     Novel Coronavirus       -20.01       Outbreak       Percent of Assets       92.41                                                                                                    | 7                     | 114/14/711/11                    |                                                                                 |                                        |
| 14.53 Max Drawdown Novel Coronavirus -20.01 Outbreak Druster of Acastra - 02.41                                                                                                    | 14.53     Max Drawdown       Novel Coronavirus     -20.01       Outbreak     Outbreak       Percent of Assets     92.41                                                                                                    | 7<br>cen              | nario Metrics - Glo              | bal Multi-Asset Model - PCA (USD) = AMCPX                                       | \$ Z \$                                |
| 0.00 Outbreak                                                                                                    | 0.00 Novel Coronavirus -20.01<br>Outbreak<br>Percent of Assets 92.41                                                                                                    | 7<br>Scen             | nario Metrics • Glo              | bal Multi-Asset Model - PCA (USD) = AMCPX                                       | © ⊡ ⊾<br>Novel Coronavirus<br>Outbreak |
| 0.00 Outbreak                                                                                                    | 0.00 Outbreak<br>Percent of Assets 92.41                                                                                                    | 7<br>icen<br>29<br>14 | ario Metrics = Glo               | bal Multi-Asset Model - PCA (USD) = AMCPX                                       | © ⊠ ₪<br>Novel Coronavirus<br>Outbreak |
|                                                                                                    | Feldeni di Assets 52.41                                                                                                    | 7<br>Scen<br>29<br>14 | nario Metrics = Glo<br>0.06      | bal Multi-Asset Model - PCA (USD) = AMCPX Max Drawdown Novel Coronavirus -20.01 | © ⊡ ₪<br>Novel Coronavirus<br>Outbreak |

3. In the Scenario Trends chart, click the **Expand** icon. The component is resized to fill the available space in the tab.

| rmance Analyst Researc     | h Characteristics Holdings       | Allocation Style | MPT Notes | Scenario Analysis | New Tab | 🖽 Edit |                     |
|----------------------------|----------------------------------|------------------|-----------|-------------------|---------|--------|---------------------|
| Scenario Trend • Global Mu | lti-Asset Model - PCA (USD) = Dr | awdown • AMCPX   |           |                   | ŵ       |        | Use this icon to    |
| Time Period                | Novel Coronavirus Outbreak       |                  |           |                   |         |        | enlarge the compone |
| 2 05/29/2020               | -2.78                            |                  |           |                   |         |        |                     |
| 3 06/30/2020               | -7.90                            |                  |           |                   |         |        |                     |
| 4 07/31/2020               | -10.58                           |                  |           |                   |         |        |                     |
| 5 08/31/2020               | -15.13                           |                  |           |                   |         |        |                     |
| 6 09/30/2020               | -16.92                           |                  |           |                   |         |        |                     |
| 7 10/30/2020               | -18.59                           |                  |           |                   |         |        |                     |
| 8 11/30/2020               | -19.45                           |                  |           |                   |         |        |                     |
| 9 12/31/2020               | -20.01                           |                  |           |                   |         |        |                     |
|                            |                                  |                  |           |                   |         |        |                     |
| Percent of Assets          | 92.41                            |                  |           |                   |         |        |                     |

- 4. **Scroll down** in the table until you find the date with the drawdown value that matches the value you wrote down in step 1.
- 5. Click the **Collapse** icon. The component is resized to take up only half of the tab.

The Scenario Trends chart allows you to compare up to 10 scenarios at a time. Each of these scenarios must be part of the same scenario grouping. To view scenarios from more than one scenario grouping at a time, add a second Scenario Trends chart to the tab. Do the following:

Exercise 8: View scenarios from more than one group at a time

- 1. In the **Scenario Analysis** chart, click the **Edit** button. The Edit panel opens.
- 2. Click and drag a second Scenario Trends chart into the tab.

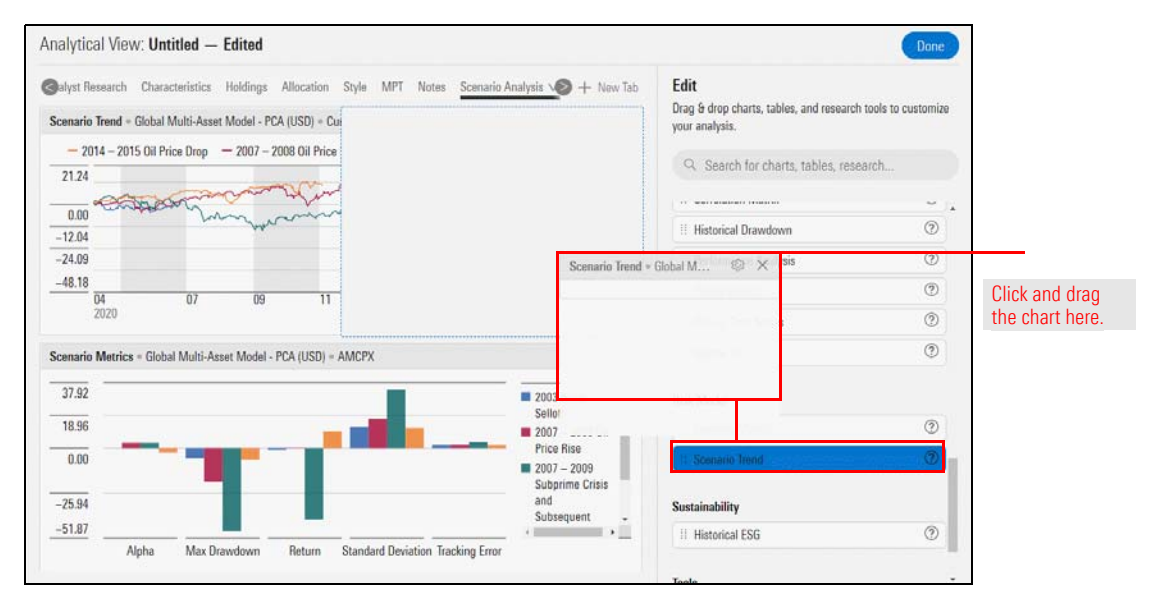

- 3. Click Done.
- 4. From the Scenario Trends chart, in the Component Settings, select Scenarios>Market-Driven Scenarios. Then select all five scenarios.
- 5. From the Scenario Trends chart, in the Component Settings, select Scenarios>Market-Driven Scenarios. Then select all five scenarios.

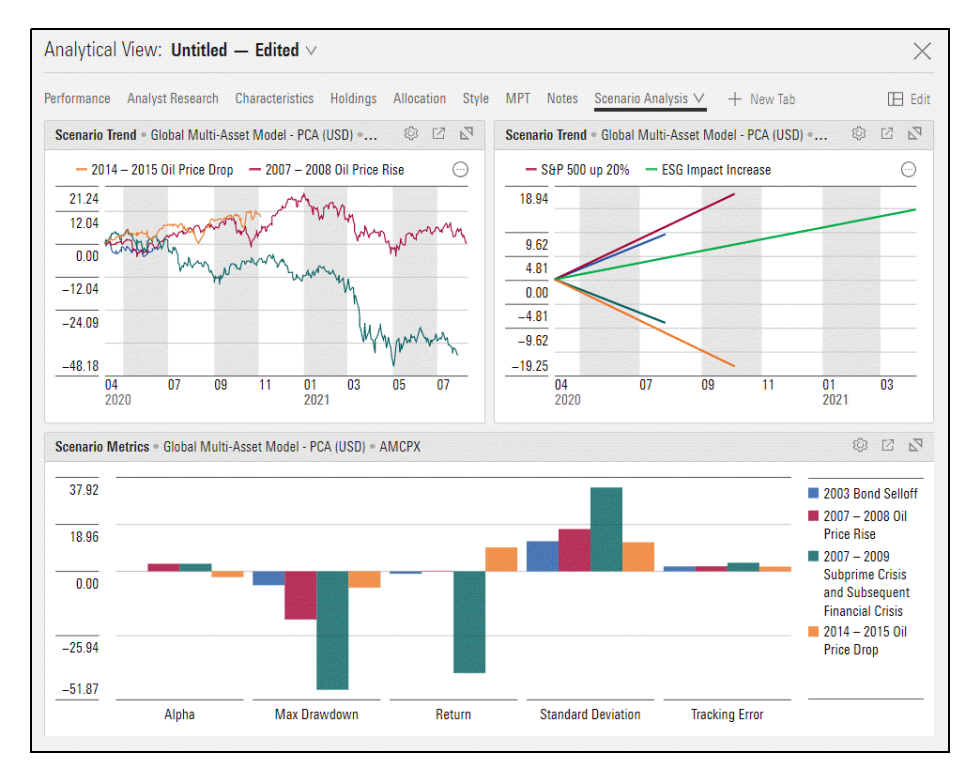

## Using Scenario Analysis with Client Accounts and Model Portfolios

Now that you are familiar with how to use the Scenario Analysis tab to analyze investments, take a look at how the Scenario Analysis tab help you evaluate risk with client accounts and model portfolios.

Note: Before starting this section, be sure to complete the Working with Clients & Accounts and Working with Custom Benchmarks and Model Portfolios manuals.

Both the scenario trends and the scenario metrics charts are available within the Clients & Accounts, Prospects and Model Portfolios analytical views. Use these charts with quick accounts, transactional account or model portfolios to evaluate how the account or portfolio would perform if the same risk factors from a past market or macroeconomic event were to reoccur.

However, please note the following differences:

- ► Primary Benchmarks must be added manually
- Alpha and tracking error cannot be calculated without a manually selected model within the Scenario Metrics chart, and
- Only one household, account or model can be evaluated using the Scenario Analysis charts at a time. In other words, you cannot compare different accounts and models as you can with investments.

In this section, you will evaluate how the Roop family's current account might perform in a specific scenario. From there, you will add a model portfolio to the scenario to compare how a conservative line-up might be used as a risk management strategy.

Start by creating a conservative model portfolio using the skills you acquired when working through the Working with Model Portfolios and Custom Benchmarks exercise manual. Once created, compare the conservative model to the Roop's Current Account.

Exercise 9: Create a conservative model

Overview

Do the Following:

1. On the header, click the **Create** icon, then select **Model Portfolio.** Create a Model Portfolio box opens.

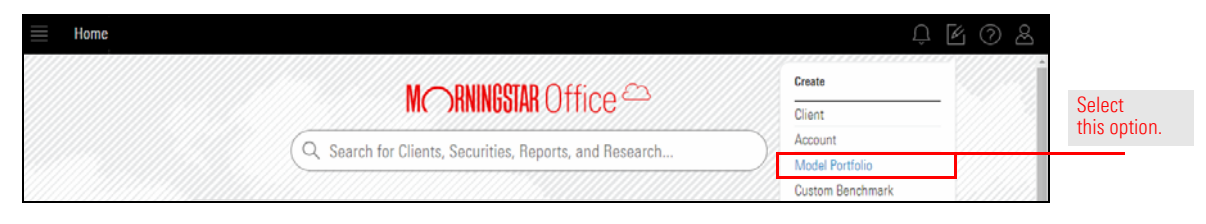

2. In the **Model Portfolio Name** field, type **Conservative Model.** Then click **Next**. The Creating: Conservative Model box opens.

| uired            |
|------------------|
|                  |
|                  |
| Enter the name o |
| your model nere. |
| 9                |
| (                |

- 3. Click the **Add Holdings** button.
- 4. Using the table below, enter tickers and weight percentages.

| Ticker | Weight |
|--------|--------|
| GOVT   | 40     |
| LQD    | 29     |
| HYXU   | 10     |
| IVV    | 7      |
| IWM    | 5      |
| EFA    | 5      |
| IYR    | 4      |

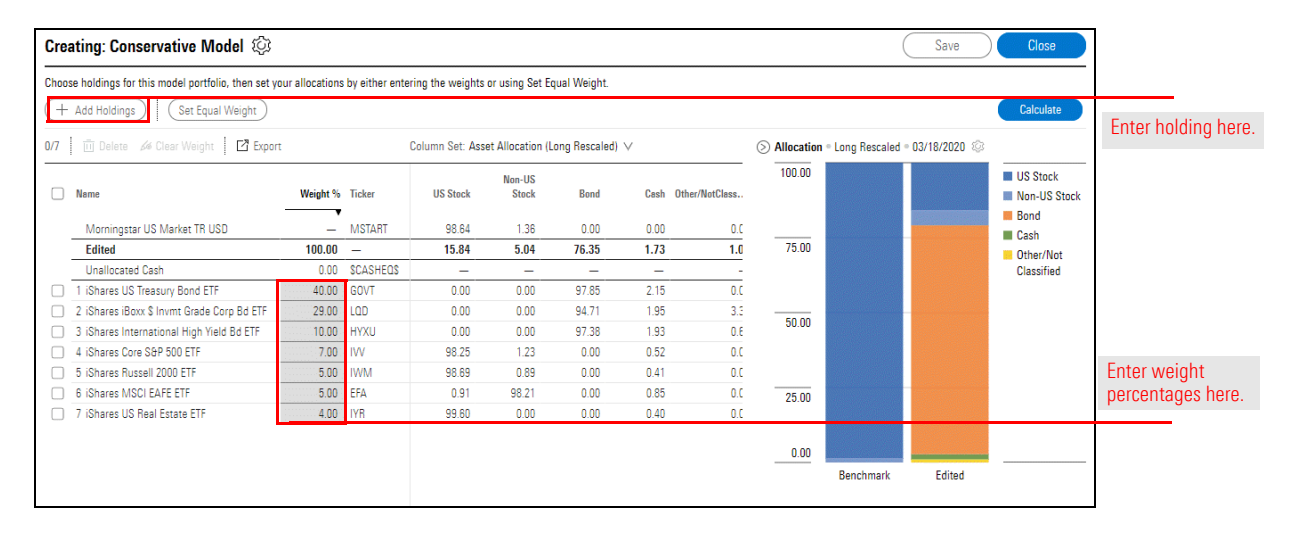

5. Click **Save.** Then click **Close.** 

Now, evaluate the quick account you created for the Roop's to determine how the risk factors associated to the 2018 Market Volatility scenario would affects their current line-up in today's market.

Exercise 10: Display one scenario for the Roop family

Do the following:

1. From the **Home** page, in the **Clients** widget, click the **Roop Family.** The Roop Family Analytical View opens.

|                                                                                  | M RNINGSTA                                                                            | R Office 🖴                                                                                         |                                    |                                                                                 |           |
|----------------------------------------------------------------------------------|---------------------------------------------------------------------------------------|----------------------------------------------------------------------------------------------------|------------------------------------|---------------------------------------------------------------------------------|-----------|
|                                                                                  | earch for Clients, Securities, R                                                      | eports, and Research                                                                               |                                    |                                                                                 |           |
| Practice Management Re                                                           | eports                                                                                |                                                                                                    |                                    |                                                                                 |           |
| Gain insights into your practice b                                               | y starting a spreadsheet report on:                                                   |                                                                                                    |                                    |                                                                                 |           |
| Your assets under                                                                | Your pa                                                                               | ractice's overall                                                                                  | Unrealize                          | d gains & losses                                                                |           |
| management                                                                       | ( ) perior                                                                            | mance                                                                                              | ioi ali you                        | il chents                                                                       |           |
|                                                                                  |                                                                                       |                                                                                                    |                                    |                                                                                 |           |
| -                                                                                |                                                                                       |                                                                                                    |                                    |                                                                                 |           |
| Clients                                                                          | 🖄 Create                                                                              | Lists & Screens                                                                                    |                                    | ☑ Create ∨                                                                      |           |
| <b>Clients</b><br>Baker Household                                                | ☑ Create<br>\$308,201 92 <sup>▲</sup>                                                 | Lists & Screens                                                                                    | Туре                               | ☑ Create ∨ Last Modified ▲                                                      |           |
| <b>Clients</b><br>Baker Household<br>Sample Client                               | Create<br>\$308,201,92 *<br>\$278,805,59                                              | Lists & Screens<br>Name<br>Emerging Markets                                                        | Type<br>Screen                     | Create V<br>Last Modified<br>03/19/2020                                         |           |
| <b>Clients</b><br>Baker Household<br>Sample Client<br>Wells Family               | Create<br>\$308,201.92 ^<br>\$278,805.59<br>\$86,260.25                               | Lists & Screens<br>Name<br>Emerging Markets<br>Low performing funds                                | Type<br>Screen<br>Screen           | Create ✓     Last Modified     03/19/2020     03/18/2020                        |           |
| Clients<br>Baker Household<br>Sample Client<br>Wells Family<br>Wells Family Demo | Create<br>\$308,201.92 *<br>\$278,805.59<br>\$86,260.25<br>\$86,260.25<br>\$86,260.25 | Lists & Screens<br>Name<br>Emerging Markets<br>Low performing funds<br>High Rated International Fu | Type<br>Screen<br>Screen<br>Screen | Create<br>Last Modified<br>03/19/2020<br>03/18/2020<br>03/04/2020<br>03/04/2020 | Select th |

- 2. In the Analytical View panel, click Scenario Analysis.
- 3. In the Scenario Trends chart, click the Component Settings icon.
- 4. From the **Component Settings** drop-down menu, select **Scenarios**. The Scenarios sub-menu opens.

5. Deselect the **four preselected scenarios**. Then select the **2018 Market Volatility** scenario.

| Clients & Accounts   | Q. Search for Clients, Securitie                                                                             | es, Reports, a 🔰 🖉 🖉 😣                    |
|----------------------|----------------------------------------------------------------------------------------------------|-------------------------------------------|
| Clients ∨            | Analytical View: Untitled - Edited V                                                                         | ×                                         |
| 28) <u>.</u> Q. [2]  | Overview Asset Allocation Performance Risk vs Return <u>Scenario Analysis ∨</u> Transactions Research Secu   | rities in Practice All 🔕 + New Tab 🖽 Edit |
|                      | Scenario Trend * Standard Factor Model * Cumulative Return * Roop Family                                     | 0 2 2                                     |
| Vame                 | 2130 Component Set                                                                                           | ttings 18 ^                               |
| 🛃 🕨 Roop Family      | 14.74 Risk Models<br>Standard Earte                                                                          | r Madel                                   |
|                      | 7.37 Calculation                                                                                             | 15<br>> rop                               |
|                      | 0.00 Cumulative Ret                                                                                          | turn                                      |
|                      | -14.74 4 Selected                                                                                            | >                                         |
|                      | _29.48 Digtay Senchra                                                                                        | ark >                                     |
|                      | 03 05 06 07 08 09 10 11 12 01 02 Comparisons<br>2020 0 Selected                                              | >                                         |
|                      |                                                                                                    |                                           |
|                      | Scenarios Done                                                                                               |                                           |
|                      |                                                                                                    |                                           |
|                      | Pre-defined Scenarios                                                                                        |                                           |
|                      | Maara Einansial Segmation                                                                                    |                                           |
|                      |                                                                                                    |                                           |
|                      | Market-Driven Scenarios                                                                                      |                                           |
|                      |                                                                                                    |                                           |
| Clients & Accounts   | Q. Search for Clients, Securitier                                                                            | s, Reports, a 🛛 学 🖉 🧿 😤                   |
| II Clients $^{\vee}$ | Analytical View: Untitled — Edited $\vee$                                                                    | ×                                         |
| 1 26 0 2             | Overview Asset Allocation Performance Risk vs Return <u>Scenario Analysis v</u> Transactions lesearch Securi | ities in Practice All 🍪 🕂 New Tab 🖽 Edit  |
|                      | Scenario Trend = Standard Factor Model = Cumulative Return = Roop Family                                     | S 12 S                                    |
| 🗾 Nama               | 21.30 Scenarios                                                                                              | Dane 38 🔺                                 |
| Roop Family          | 14.74 US Focus                                                                                               | ise                                       |
|                      | 7.37 2006 Amaran                                                                                             | nth Hedge Fund Collapse 15                |
|                      | -7 12                                                                                                    | antrum                                    |
|                      | -14.74                                                                                                    | Volatility                                |
|                      | -29.48 Emerging Marke                                                                                        | rts 29                                    |
|                      | 03 05 06 07 08 09 10 11 12 01 02 2004 Emergin<br>2020                                                        | ng Market Crisis                          |
|                      | 2006 Emergin                                                                                                 | ng warket belioff                         |

6. Click Done.

Compare the conservative model you created in Exercise 10 to the Roop's current account line-up.

Exercise 11: Add the Conservative Model to the Scenario Trends chart

@ Note: You can only add one model portfolio or benchmark to the Scenario Trends chart.

Do the following:

- 1. In the Scenario Trends chart, click the Component Settings icon.
- From the Component Settings menu, select Display Benchmark. Then select User Created > Model Portfolios.

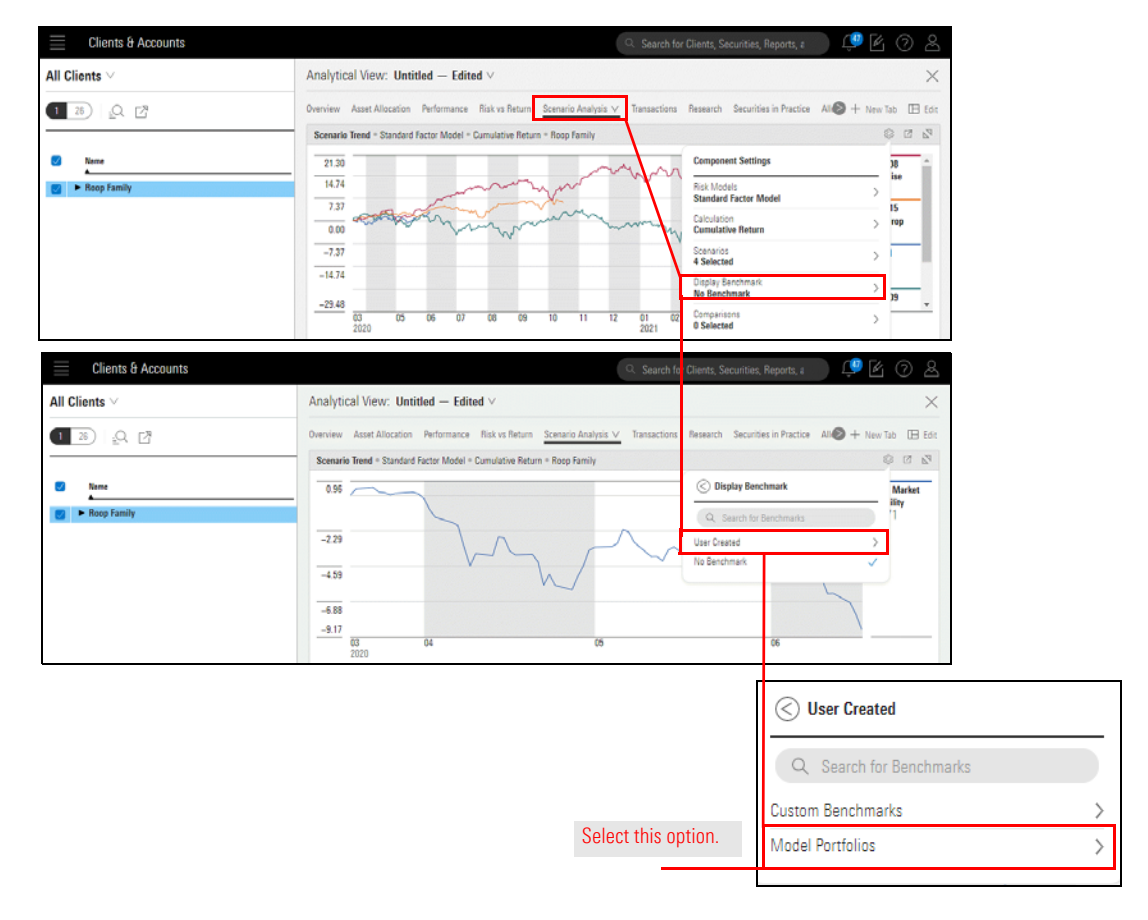

3. From the **Model Portfolios** menu, select **Conservative Mode**l. Click off the Component Settings menu.

| Clients & Accounts | i Q. Search for Clients, Securities, Reports, a                                                                                   | 0 2        |                  |
|--------------------|----------------------------------------------------------------------------------------------------|------------|------------------|
| All Clients $\vee$ | Analytical View: Untitled – Edited $\vee$                                                                                         | ×          |                  |
| 1 28 _0 2          | Overview Asset Allocation Performance Risk vs Return Scenario Analysis 🗸 Transactions Research Securities in Practice All 🍪 + New | Tab 🖽 Edit |                  |
|                    | Scenario Trend = Standard Factor Model = Cumulative Return = Roop Family                                                          | S 2 3      |                  |
| ✓ Neme             | 0.96 S Model Portfolios                                                                                                    | Market     |                  |
| 👩 🕨 Roop Family    | Q. Search for Benchmarks                                                                                                    | 1          |                  |
|                    | -2.29 Capital Group International Equity SMA                                                                                      |            |                  |
|                    | -4.59 Capital Wealth Enhanced Dividend Income                                                                                     |            | Select this mode |
|                    | Conservative Model                                                                                                    |            |                  |

In some cases, you may want to compare more than one index or benchmark. Using the comparison tool, you can add up to 9 indexes or funds to compare with an account or model.

Exercise 12: Add an index using the comparison feature

In this exercise, add the Morningstar US Market TR USD index to your chart. Do the following:

- 1. In the Scenario Trends chart, click the Component Settings icon.
- 2. From the Component Settings menu, select Comparisons.

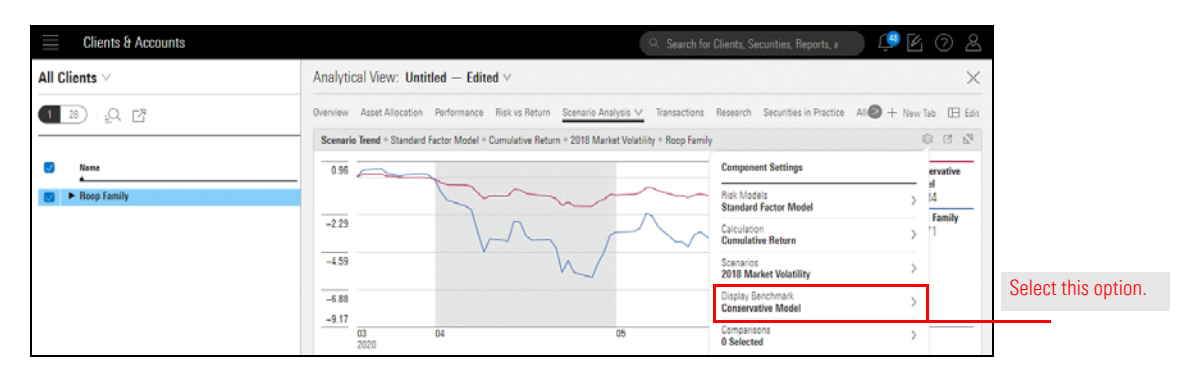

3. In the Search for Benchmarks field, type **Morningstar US Market TR USD**, Then select the appropriate index.

| Clients & Accounts | 🔍 Search for Clients, Securities, Reports, a 👘 🖉 🖉 🔕                                                                                         |
|--------------------|----------------------------------------------------------------------------------------------------|
| All Clients $\vee$ | Analytical View: Untitled – Edited $\vee$                                                                                                    |
| 1 26) <u>Q</u> [2  | Overview Asset Allocation Performance Risk vs Return Scenario Analysis 🗸 Transactions Research Securities in Practice All 🌚 + New Tab 🖽 Edit |
|                    | Scenario Treed = Standard Factor Model = Cumulative Return = 2018 Market Velatility = Roop Family 😰 🔊                                        |
| Vance              | 036 Comparisons Done evalue                                                                                                    |
| Roop Family        | Q. Morningsser US Market TR USD × 4                                                                                                    |
|                    | -2.29 Name Identifier Exchange Type 11                                                                                                    |
|                    | Merningstar US Market TR USD MSTART Standard - Poor's Indices Index                                                                          |
|                    | -4.39 Moningstar US Mix Factor Tit TR USD MUFTT U.S. Indexes Index                                                                           |
|                    | -6.88                                                                                                    |
|                    | -9.17                                                                                                    |
|                    | 03 04 05 06<br>2020                                                                                                    |

4. Click **Done.** 

In this section, you analyzed how the risk factors during the 2018 Market Volatility might affect the Roop Family's current account in today's market.

How do I analyze the underlying holdings within accounts and models?

In addition, you compared the Roop's line-up with a more conservative line-up and a standard index.

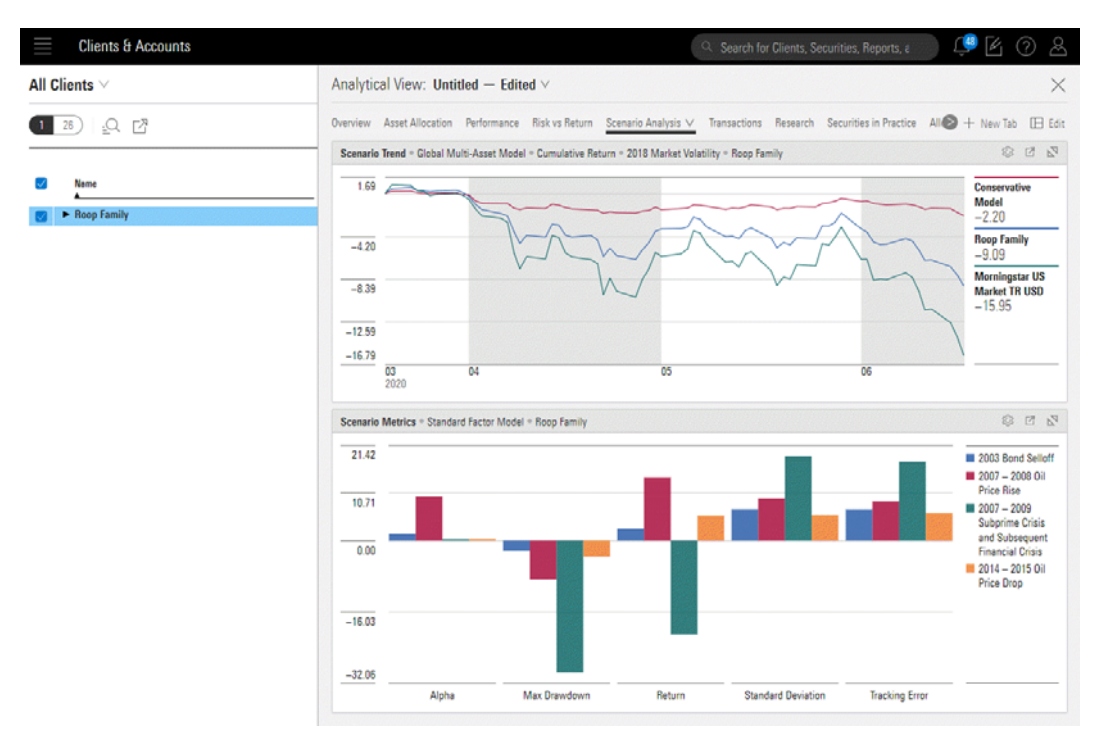

Now that you understand how the account as a whole would perform, You might want to examine the underlying holdings of the account and model.

To analyze underlying holding in the Investments area, create a list of investments that comprise the holdings in the account or portfolio. There are many ways to create a list in Morningstar Office Cloud.

For detailed instructions on creating lists, complete the Creating Lists exercise guide.